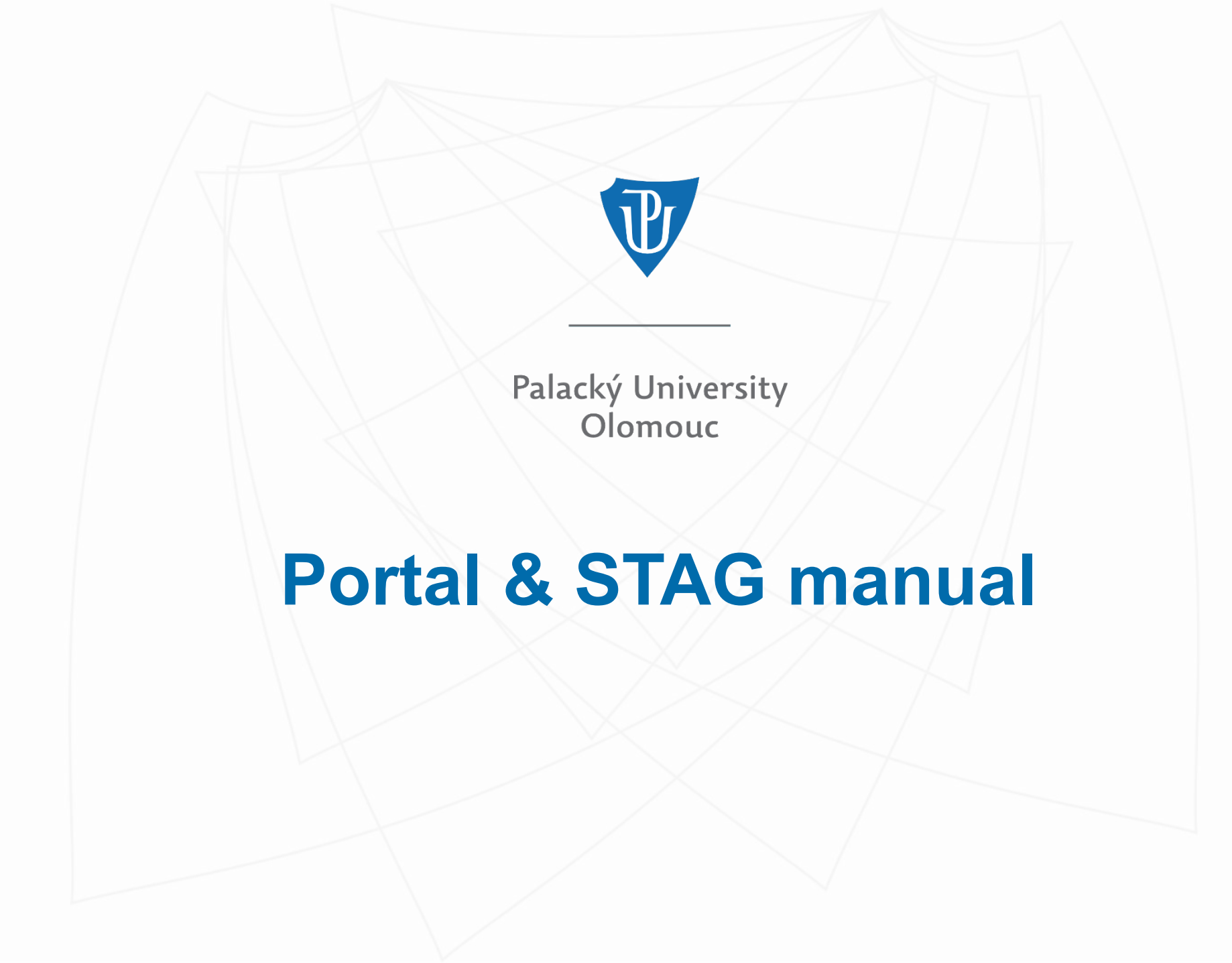

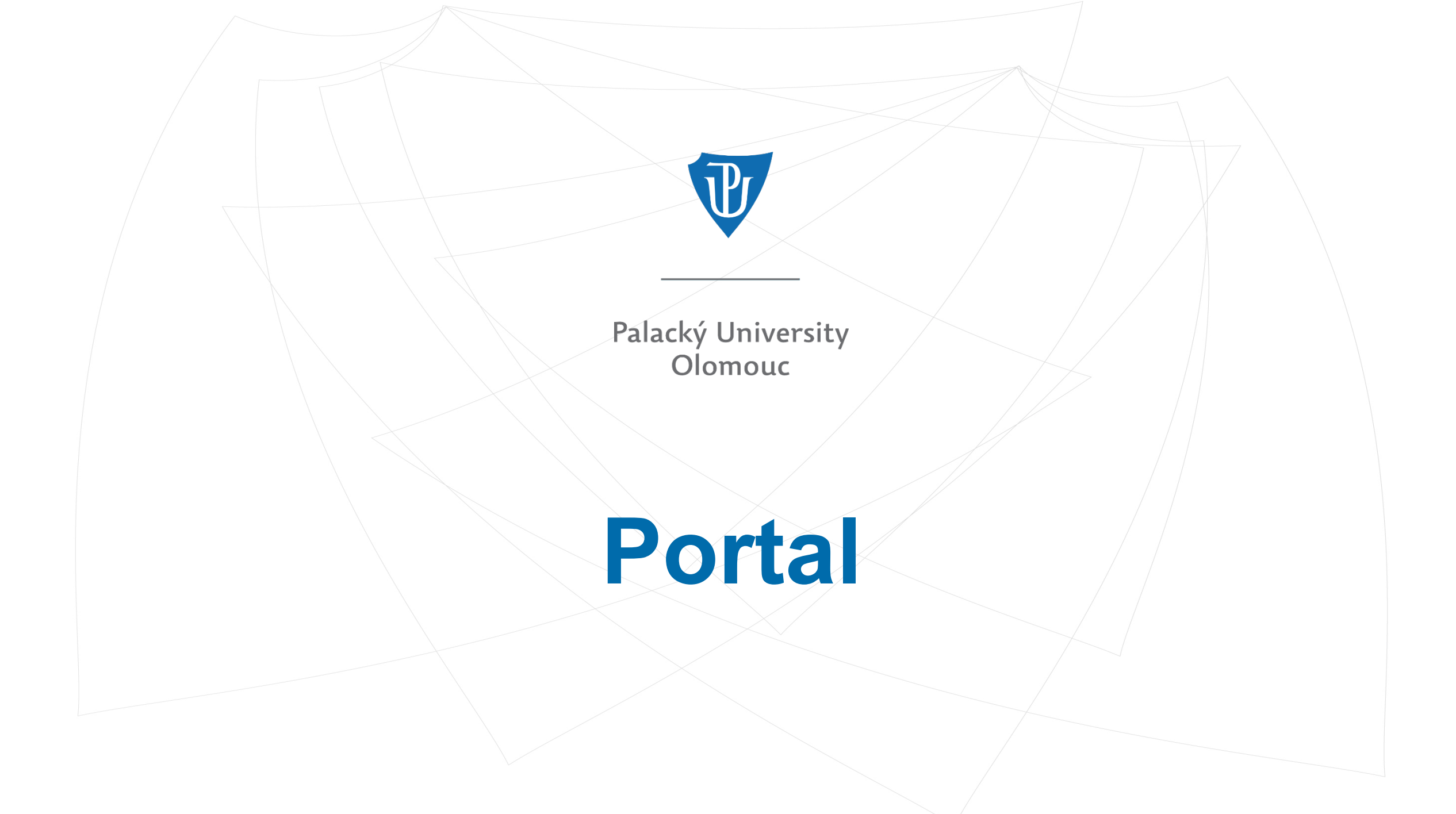

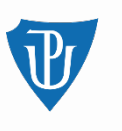

#### After the enrolment to study (1st year)

After the enrolment, students will receive their login data into the online application: <u>https://prihlaska.upol.cz/prihlaska/info.xhtml</u>

| CS<br>Online Application Form<br>Palacký University Olomouc                                                                                                    | ADMISSION                            |
|----------------------------------------------------------------------------------------------------|--------------------------------------|
| Welcome to the Palacký University Online Application Form.         Information       Log in       Register       Contacts         You will sign in using the email specified during registration.       You submit all your applications for one registration.         You can change your registration to another mail via helpdesk. The new address should be registered and verified.       Use the Forgotten Password/Change Password link to reset/change your password.         You can also log in using Google login.       You can also log in using Google login. | English v<br>Sign in to your account |
| Enter the Application Form                                                                                                    | Sign In                              |
|                                                                                                    | Or sign in with                      |
| * You have to pay the fee for the procedures related to the admission process immediately after selection of a study program or field of study. Information regarding the method of payment and payment details are in the online application form. The fee is not refundable.                                                                                                    | G Google                             |
| The application form is officially delivered and valid only when the payment of the fee related to the admission procedure is successful.                                                                                                    | New user? Register                   |
|                                                                                                    | * Processing of personal data        |

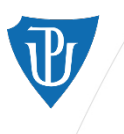

#### **Finding login details for STAG**

After logging into the online application, enter the Personal data section – there, you will find your username and set a new password for IS STAG.

| Information                   | Person                                           | al Data                                                                                                    |                    |                                                                                                    |
|-------------------------------|--------------------------------------------------|----------------------------------------------------------------------------------------------------|--------------------|----------------------------------------------------------------------------------------------------|
| Personal Data                 | <li>Information</li>                             | 3 Do not overlook                                                                                                    |                    |                                                                                                    |
| Mailing<br>Address            | Fields r     Click on                            | narked with an asterisk are mandatory. Use diacritics if necessary.                                                                                                    |                    |                                                                                                    |
| Previous<br>Studies           | <ul> <li>If you have your que request</li> </ul> | ve any problems with the Online Application Form, please go to Help -> FAQ. If you cannot find the answer to<br>istion, or you just need to change your birth identification number write to: www.helpdesk.upol.cz (Anonymous<br>E-application - change of data ). Write down all the data you want to change or the problem you need to solve                                                                                      | General data       | 150206 John Brown                                                                                      |
| Application<br>Creation       | Also wri<br>us know                              | e down your birth identification number or pseudo birth code (foreigners only), your sign up e-mail address, and let whether you have studied at UP before or if you are currently a student.                                                                                                    |                    |                                                                                                    |
| Secondary<br>School<br>Grades | Foreign<br>created<br>entire s     The sec       | applicants will receive <u>a pseudo pirm code generated by the system</u> . The pseudo birth code will be<br>after the applicant fills in and saves the personal data. This birth code is assigned to the student for the<br>tudy period. Do not change the birth code which will appear after logout and login.<br>tion entitled Disabled applicants is designed to help applicants with special needs in order to create specific | First access to IS | Odkaz pro prvotní přístup studenta do informačního systému UP (portal.upol.cz, x<br>stag.upol.cz, aj.) |
| Application<br>Overview       | <ul> <li>If the ad<br/>Address</li> </ul>        | is for them during the entrance exams (for example for wheelchair access).<br>dress of your permanent residence does not match your mailing address, fill in the form in the Mailing<br>section.                                                                                                    | >                  | User name (Portal ID): browjo01 set password                                                           |
| Attachments                   |                                                  |                                                                                                    |                    |                                                                                                    |
| Documents                     | General data                                     |                                                                                                    |                    |                                                                                                    |
| Links to<br>Applications      | Personal<br>university<br>number:                | 150206                                                                                                    |                    |                                                                                                    |

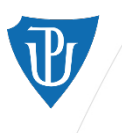

#### **Entering Portal after the enrolment**

After setting the password, you can log into Portal using the new username (Portal ID) and password (portal.upol.cz)

• E.g. a student named John Brown will have the username "browjo01".

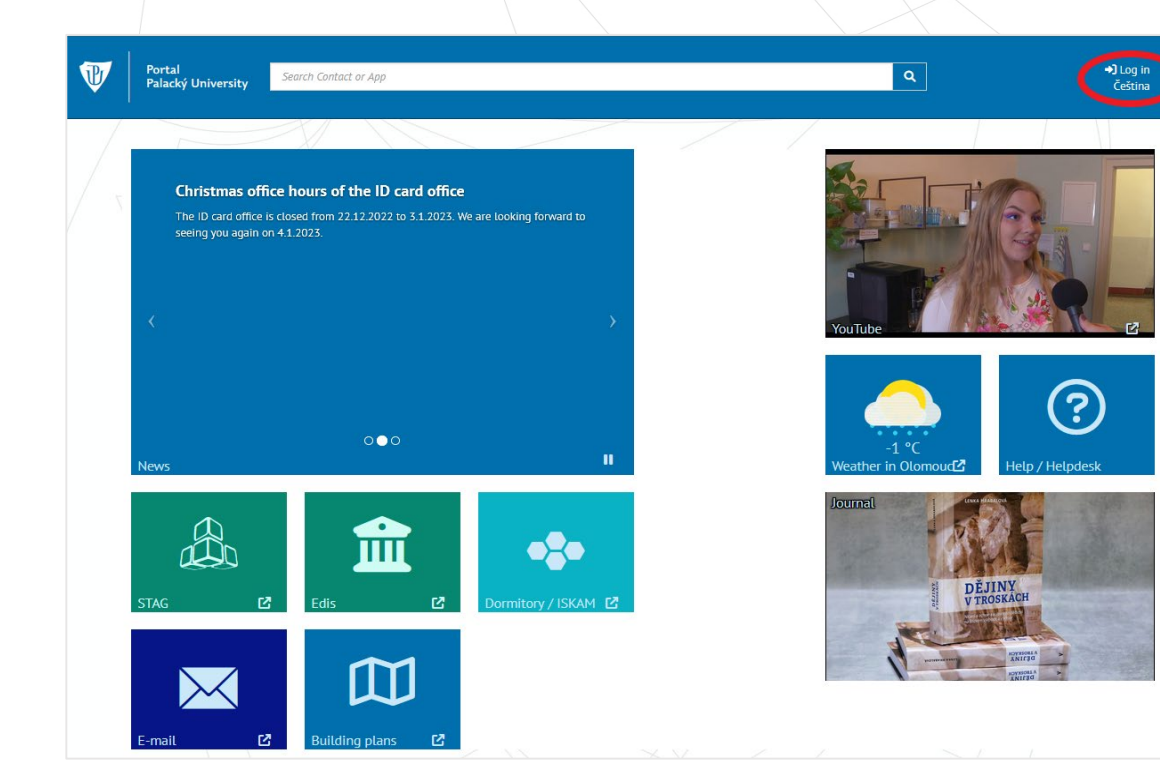

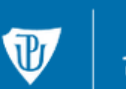

Jednotné přihlášení Univerzita Palackého v Olomouci

#### Přihlašovací údaje do Portálu UP

- Fill in your Portal ID (found in the online application)
- Fill in the password set in the online application

Log in

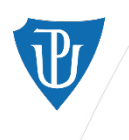

### **University E-mail**

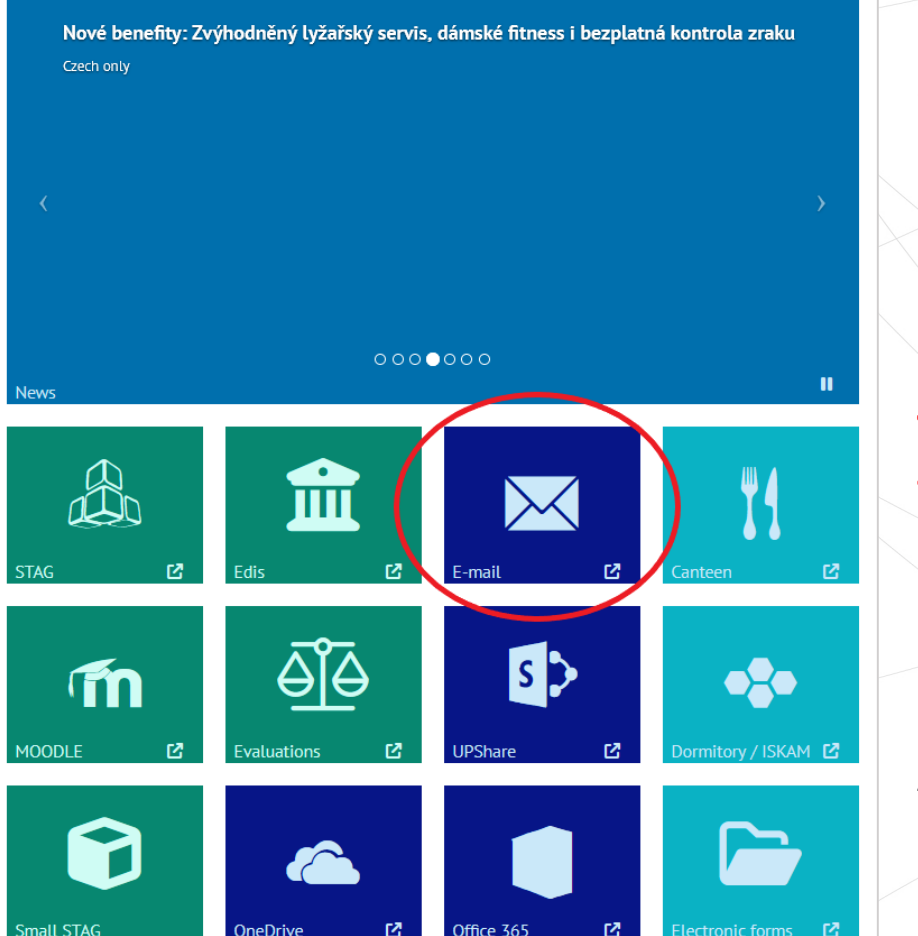

Students must use their university email address when communicating with the university staff (teachers, student affairs officers, etc.).

They are also required to check their university email box daily. The university staff should not use the personal email address of their students (due to GDPR rules).

After clicking on the section "Email", enter the same login details as for Portal/STAG.

#### Outlook

| browio00@upol.      | cz              |       |
|---------------------|-----------------|-------|
| Nezdařil se přístup | k účtu?<br>Zpět | Dalši |
|                     | Zpět            | Dalši |

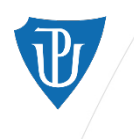

nall STAG

OneDrive

Palacký University Olomouc

#### Moodle

Nové benefity: Zvýhodněný lyžařský servis, dámské fitness i bezplatná kontrola zraku 0000000 m **Á**ÎÐ s > m 12 ormitory / ISKAM 🗗

office 365

ectronic forms

In Moodle, students find study materials for particular courses. Students gain access to the course's Moodle by registering for a course in STAG.

Login details to Moodle are the same as for STAG.

To check whether a course is linked to Moodle, look for this icon

| Tear 2022/2023   | Semester WS and SS V                 | now | recogni    | zea cou        | irses as v | vell      |      |           |            |            |                |              |              |                |
|------------------|--------------------------------------|-----|------------|----------------|------------|-----------|------|-----------|------------|------------|----------------|--------------|--------------|----------------|
| Grades and co    | ourse credits Credit book com        | men | its R      | <u>legiste</u> | red exa    | minatio   | n da | ites Pos  | ted exam   | ination da | ates <u>Co</u> | urses        | s with no ex | amination date |
| Key: (P) Not ful | filled prerequisites, \land Annulled | cou | rse        |                | Examir     | nation(E) | xam  | ination/C | ourse cr.) | Course o   | redit prio     | r to e       | examination  |                |
| Course           | 🕆 Title                              |     | <b>St.</b> | 🕆 Cr.          | 🖨 Att.     | Asse      | 55.  | Points    | 🔅 Date     | 🖨 Att.     | Asse           | 255.         | Date         | Rectivities    |
| NAN/PTA02        | Anatomy I                            | ZS  | Α          | 4              | -          | -         |      | -         | -          |            |                |              |              | •              |
| BIO/PTA01        | Biology                              | ZS  | Α          | 4              | 1          | E         | &    | -         | 13.12.22   | 1          | Passed         | <u>&amp;</u> | 13.12.22     |                |
| LBF/PTA01        | Biophysics I                         | ZS  | Α          | 2              | -          | -         |      | -         | -          |            |                |              |              | •              |
| HUM/PTA03        | Czech Language I                     | ZS  | Α          | 5              | -          | -         |      | -         | -          | -          | -              |              | -            | •              |
| FYT/PTA03        | Didactics of Clinical Exercise       | ZS  | в          | 1              | -          | -         |      | -         | -          |            |                |              |              | •              |
| HUM/AFA20        | English for Physiotherapists I       | ZS  | С          | 2              | -          | -         |      | -         | -          |            |                |              |              | •              |
| ZIP/PTA02        | First Aid                            | ZS  | Α          | 1              | 1          | С         | &    | -         | 21.12.22   | 2          | Passed         |              | 19.12.22     | •              |
| FYT/PTA01        | Functional Exercise in PT            | ZS  | Α          | 1              | -          | -         |      | -         | -          |            |                |              |              | •              |
| KFA/PTA01        | Functional Movement Diagnostics I    | ZS  | Α          | 2              | -          | -         |      | -         | -          | -          | -              |              | -            | •              |
| KAT/PTB01        | Introduction to adapted P.A.         | ZS  | Α          | 3              | -          | -         |      | -         | -          | -          | -              |              | -            | •              |
| HUM/PTA02        | Latin and Latin Medical Terminology  | ZS  | Α          | 2              | 1          | Passed    | &    | -         | 15.12.22   |            |                |              |              | •              |
| LBF/PTA03        | Medical Technology Basics            | ZS  | Α          | 1              | 1          | Passed    | &    | -         | 29.11.22   |            |                |              |              |                |
| HUM/PTA01        | Medical Terminology                  | ZS  | Α          | 2              | -          | -         |      | -         | -          |            |                |              |              |                |
| MNG/PTA01        | Public Health                        | ZS  | Α          | 1              | 1          | Passed    | &    | -         | 09.12.22   |            |                |              |              |                |

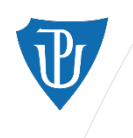

#### **Electronic Forms**

For official requests and applications, students should fill out a form in the Portal > section Electronic forms.

If there is no form specific to your request, use the *General Application* form at the top of the list. After filling out the form, print it out, sign it and hand it over to the Student Affairs Officer.

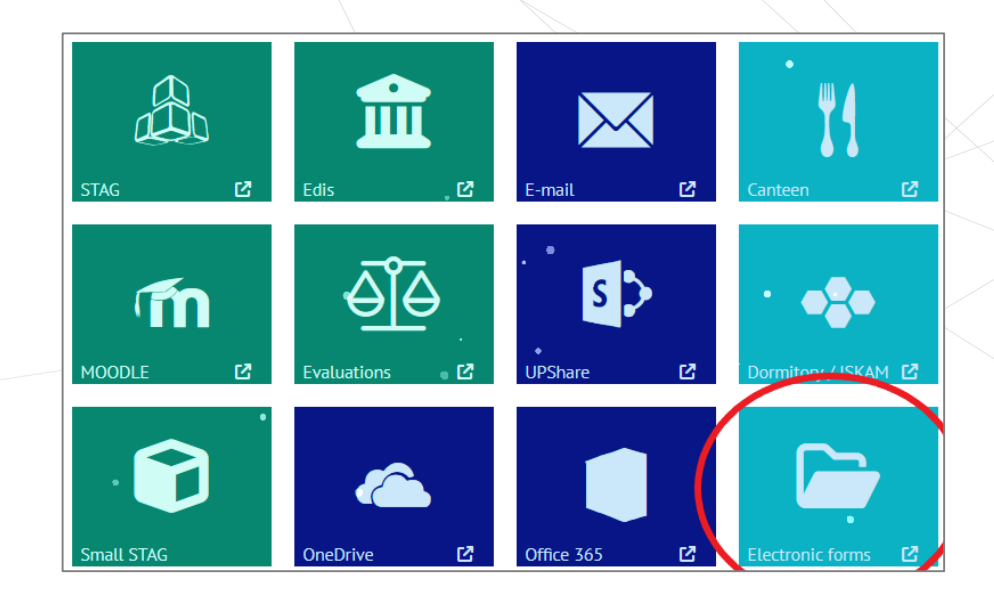

| ٥   | General application                                                                         | tı |
|-----|---------------------------------------------------------------------------------------------|----|
| ⊗   | Application for a temporary non-publication of thesis                                       | tì |
| Ē   | Application for a additional course registration changes                                    | tì |
| Ē   | Application for a course registration changes                                               | tì |
| (1) | Application for a suspension of studies                                                     | tì |
| ۲   | Statement of termination of studies                                                         | tì |
| 00  | Acknowledgement of student status - electronic version<br>(electronic version with QR code) | tì |
| ٠   | Acknowledgement of student status<br>(paper version)                                        | tı |
| ŧ   | Application for a recognition of parenthood period                                          | tı |
| ځه  | Notification of arrival from abroad                                                         | tì |
| R   | Request for an extraordinatry social scholarship                                            | tļ |

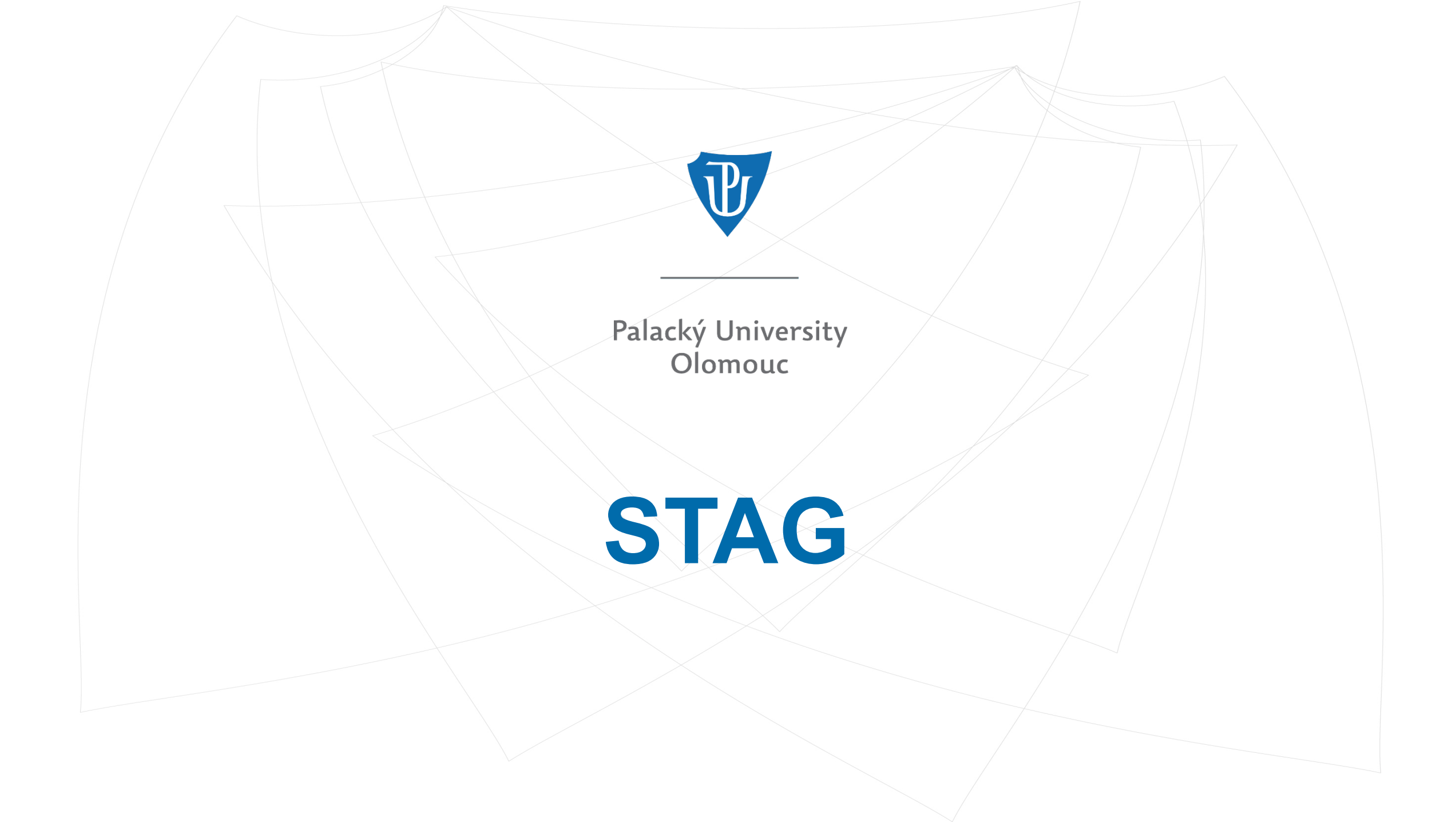

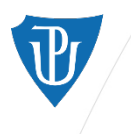

## STAG – Student Agenda

STAG records the whole course of study of every UP student.

Each semester of each academic year, students register for courses and exams and receive their assessment in STAG.

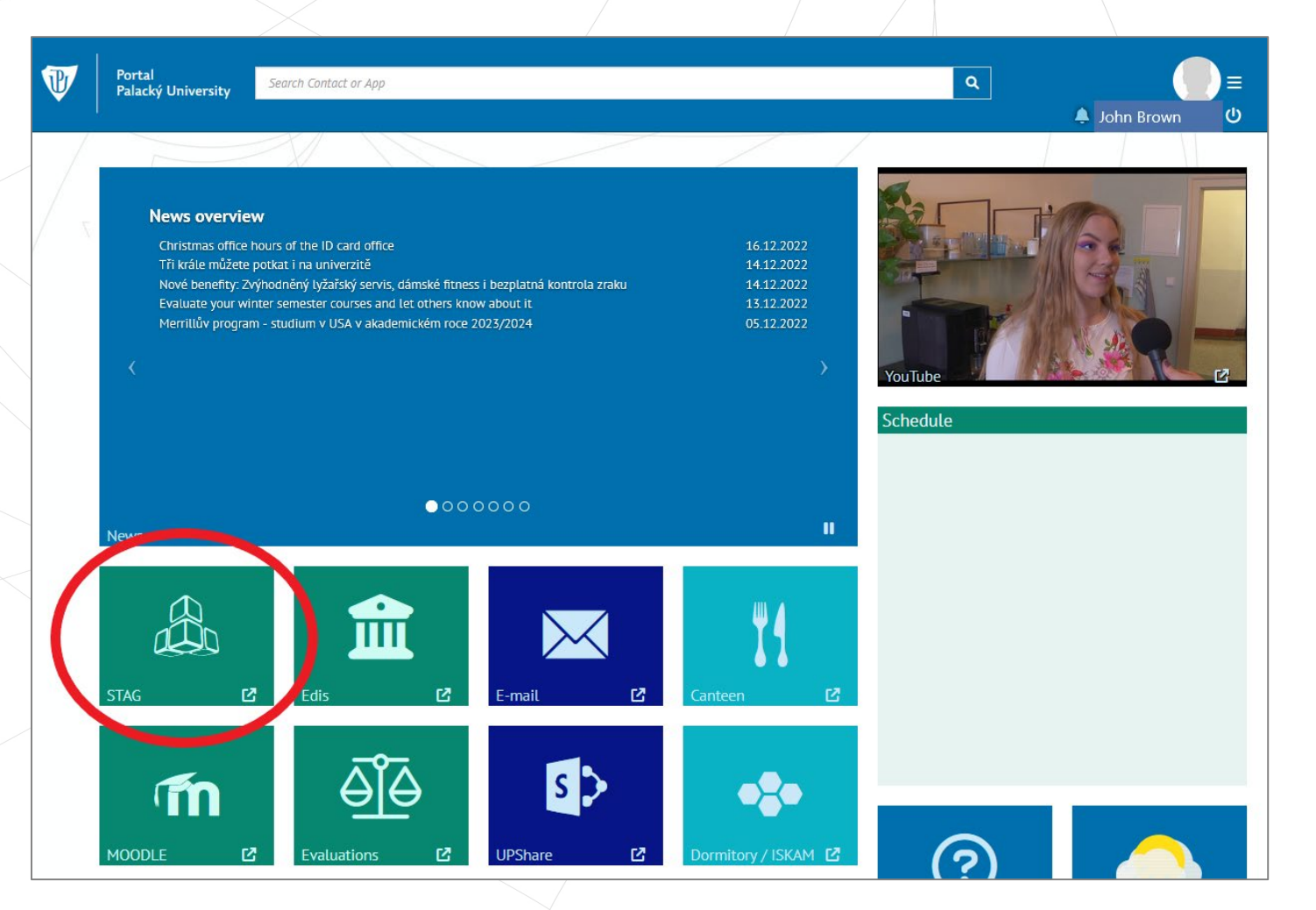

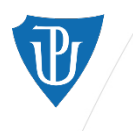

## STAG > My Study section

In the section *My Study*, you can register for courses and exams, read the syllabi of each subject, check your grades, and see your overall study progress.

All the current academic year's registered courses are listed here and visualized in a timetable.

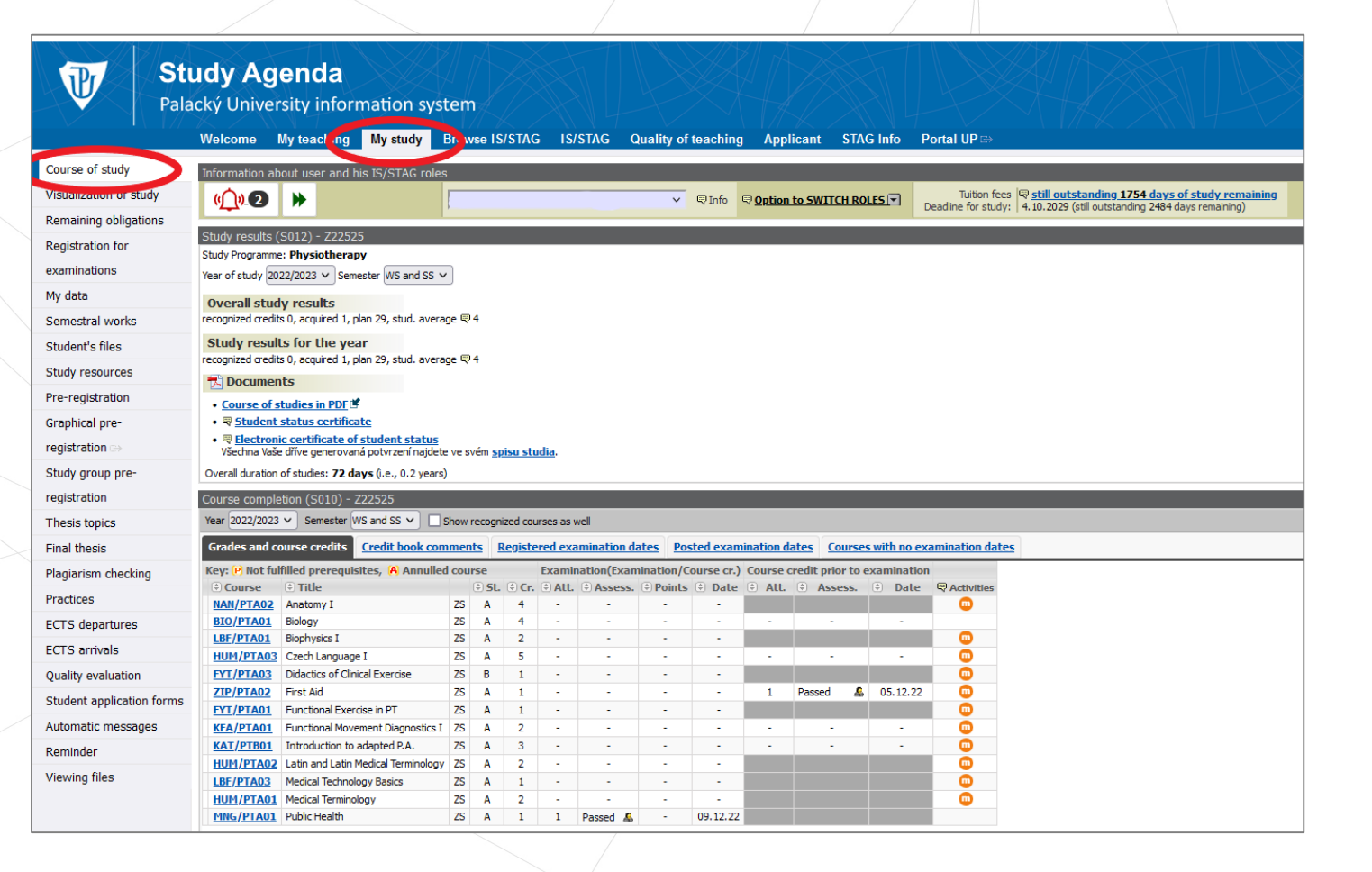

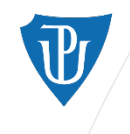

Final thesis

Practices

Reminder

Viewing files

Plagiarism checking

ECTS departures

Ouality evaluation

Automatic messages

Student application forms

ECTS arrivals

Grades and course credits

NAN/PTA02 Anatomy I

🕀 Title

Biology

First Aid

**Biophysics I** 

Czech Language I

Course

BIO/PTA01

LBF/PTA01

HUM/PTA03

FYT/PTA03

ZIP/PTA02

FYT/PTA01

KFA/PTA01

KAT/PTB01

LBF/PTA03

HUM/PTA01

MNG/PTA01 Public Health

Key: P Not fulfilled prerequisites, A Annulled course

Didactics of Clinical Exercise

Functional Exercise in PT

Introduction to adapted P.A.

Medical Technology Basics

Medical Terminology

Eunctional Movement Diagnostics I

Latin and Latin Medical Terminology

Credit book comments

St.

75

75

75

75

ZS

75 Α

ZS A

Palacký University Olomouc

## STAG > My Study > Course of Study

Courses with no examination dates

0

0

0

0

0

0

0

0

0

0

õ

List of registered courses for the

semester) and their assigned

academic year (winter and summer

category (A/B/C) and credit value.

Some courses are concluded by

resulting assessment is "passed/not

passed", e.g. Public Health course.

Other courses are concluded by

examination - the resulting

assessment is a grade A-F.

course credit ("zápočet") - the

Att. 🕀 Assess. 🔅 Date 🛡 Activities

4 05.12.22

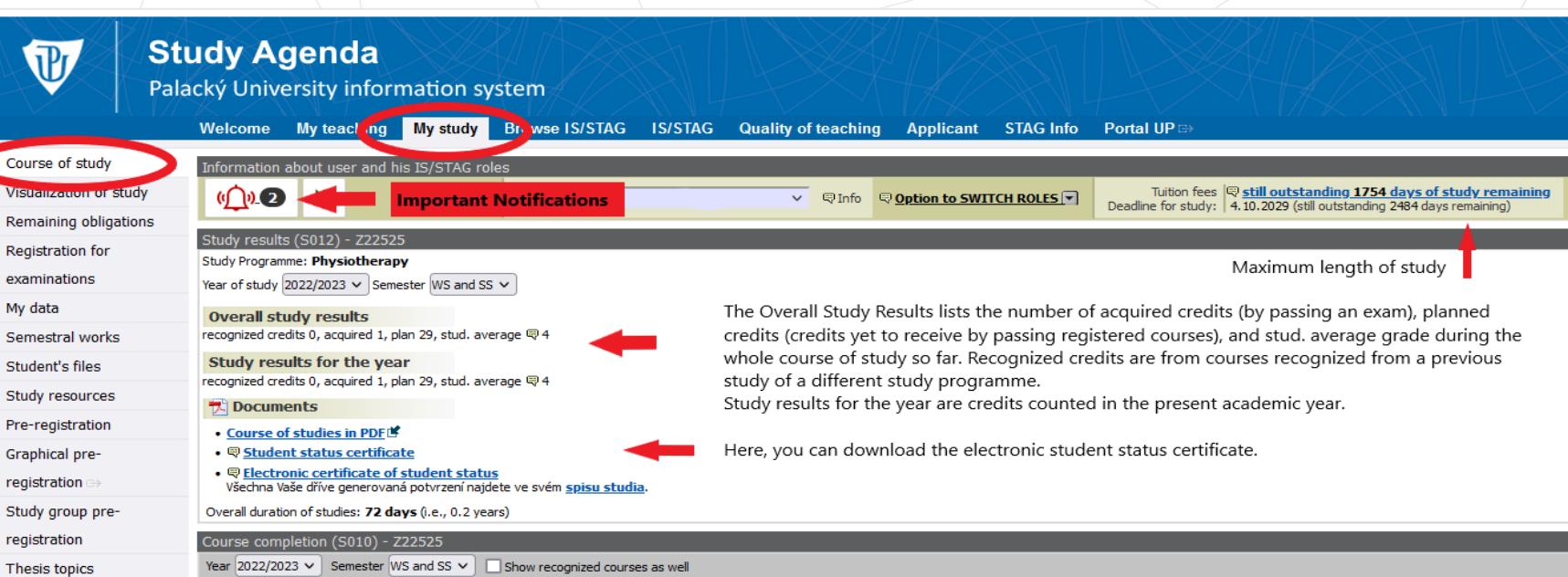

Posted examination dates

1

Passed

Examination(Examination/Course cr.) Course credit prior to examination

Date

09.12.22

Registered examination dates

Passed A

#### 7S = winter semesterLS = summer semester

A/B/C = course category(A obligatory, B elective, C optional subject)

Legend for the course list:

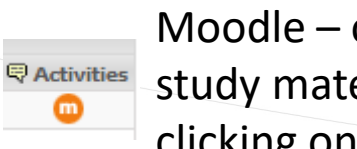

Moodle – open the study materials by clicking on the symbol

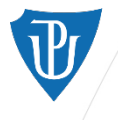

### STAG > My Study > Course of Study (below the course list)

| d                                                                                                    | data and the basely server                                                                                                    |                                                                                                    | Distant and a                                                                                                    |                                                                                                    | and the set of the set of                                                                                                    | -t D                                      |                                                                                          | the second second second second second second second second second second second second second second second se                                                                                                    |                                                                                                    |                                                                                                    | and the second second second second second second second second second second second second second second second |                                               |                                                                                                    |                                                                                  |                                                                                                    |                                                                                                    |                                                                                                    |                                                                                                    |    |
|----------------------------------------------------------------------------------------------------|----------------------------------------------------------------------------------------------------|----------------------------------------------------------------------------------------------------|----------------------------------------------------------------------------------------------------|----------------------------------------------------------------------------------------------------|----------------------------------------------------------------------------------------------------|-------------------------------------------|------------------------------------------------------------------------------------------|----------------------------------------------------------------------------------------------------|----------------------------------------------------------------------------------------------------|----------------------------------------------------------------------------------------------------|----------------------------------------------------------------------------------------------------|-----------------------------------------------|----------------------------------------------------------------------------------------------------|----------------------------------------------------------------------------------|----------------------------------------------------------------------------------------------------|----------------------------------------------------------------------------------------------------|----------------------------------------------------------------------------------------------------|----------------------------------------------------------------------------------------------------|----|
| des and course cred                                                                                                    | dits Credit book comn                                                                                                    | <u>ents</u>                                                                                                    | Registe                                                                                                    | ered exa                                                                                                    | imination d                                                                                                    | ates Po                                   | osted exan                                                                               | nination d                                                                                                    | ates Cou                                                                                                    | rses with no ex                                                                                                    | camination date                                                                                                  | <u>25</u>                                     |                                                                                                    |                                                                                  |                                                                                                    |                                                                                                    |                                                                                                    |                                                                                                    | _  |
| ourse 🔅 Title                                                                                                    | requisites, 🧑 Annulled o                                                                                                    | ourse<br>(†) s                                                                                                    | t. 🖲 Cr.                                                                                                    | Att.                                                                                                    | Assess.                                                                                                    | Point                                     | s 🕀 Date                                                                                 | Att.                                                                                                    | Asses                                                                                                    | is. 🗘 Date                                                                                                    | Activities                                                                                                    |                                               |                                                                                                    |                                                                                  |                                                                                                    |                                                                                                    |                                                                                                    |                                                                                                    |    |
| /PTA02 Anatomy                                                                                                    | I                                                                                                    | S A                                                                                                    | 4                                                                                                    | -                                                                                                    | -                                                                                                    | -                                         | -                                                                                        |                                                                                                    |                                                                                                    |                                                                                                    | •                                                                                                    |                                               |                                                                                                    |                                                                                  |                                                                                                    |                                                                                                    |                                                                                                    |                                                                                                    |    |
| PTA01 Biology                                                                                                    |                                                                                                    | S A                                                                                                    | 4                                                                                                    | -                                                                                                    | -                                                                                                    | -                                         | -                                                                                        | -                                                                                                    | -                                                                                                    | -                                                                                                    |                                                                                                    |                                               |                                                                                                    |                                                                                  |                                                                                                    |                                                                                                    |                                                                                                    |                                                                                                    |    |
| PTA01 Biophysics                                                                                                    | is I                                                                                                    | S A                                                                                                    | 2                                                                                                    | -                                                                                                    | -                                                                                                    | -                                         | -                                                                                        |                                                                                                    |                                                                                                    |                                                                                                    |                                                                                                    |                                               |                                                                                                    |                                                                                  |                                                                                                    |                                                                                                    |                                                                                                    |                                                                                                    |    |
| /PTA03 Czech Lar                                                                                                    | inguage I                                                                                                    | S A                                                                                                    | 5                                                                                                    | -                                                                                                    | -                                                                                                    | -                                         | -                                                                                        | -                                                                                                    | -                                                                                                    | -                                                                                                    |                                                                                                    |                                               |                                                                                                    |                                                                                  |                                                                                                    |                                                                                                    |                                                                                                    |                                                                                                    |    |
| PTA03 Didactics                                                                                                    | of Clinical Exercise                                                                                                    | S B                                                                                                    | 1                                                                                                    | -                                                                                                    | -                                                                                                    | -                                         | -                                                                                        |                                                                                                    |                                                                                                    |                                                                                                    |                                                                                                    |                                               |                                                                                                    |                                                                                  |                                                                                                    |                                                                                                    |                                                                                                    |                                                                                                    |    |
| TA02 First Aid                                                                                                    |                                                                                                    | S A                                                                                                    | 1                                                                                                    | -                                                                                                    | -                                                                                                    | -                                         | -                                                                                        | 1                                                                                                    | Passed                                                                                                    | <b>&amp;</b> 05.12.22                                                                                                    |                                                                                                    |                                               |                                                                                                    |                                                                                  |                                                                                                    |                                                                                                    |                                                                                                    |                                                                                                    |    |
| PTA01 Functiona                                                                                                    | al Exercise in PT                                                                                                    | S A                                                                                                    | 1                                                                                                    | -                                                                                                    | -                                                                                                    | -                                         | -                                                                                        |                                                                                                    |                                                                                                    |                                                                                                    |                                                                                                    |                                               |                                                                                                    |                                                                                  |                                                                                                    |                                                                                                    |                                                                                                    |                                                                                                    |    |
| PTA01 Functiona                                                                                                    | al Movement Diagnostics I                                                                                                    | S A                                                                                                    | 2                                                                                                    | -                                                                                                    | -                                                                                                    | -                                         | -                                                                                        | -                                                                                                    |                                                                                                    | -                                                                                                    |                                                                                                    |                                               |                                                                                                    |                                                                                  |                                                                                                    |                                                                                                    |                                                                                                    |                                                                                                    |    |
| PTB01 Introducti                                                                                                    | tion to adapted P.A.                                                                                                    | S A                                                                                                    | 3                                                                                                    | -                                                                                                    | -                                                                                                    | -                                         | -                                                                                        | -                                                                                                    | -                                                                                                    | -                                                                                                    |                                                                                                    |                                               |                                                                                                    |                                                                                  |                                                                                                    |                                                                                                    |                                                                                                    |                                                                                                    |    |
| PTA02 Latin and                                                                                                    | Latin Medical Terminology                                                                                                    | S A                                                                                                    | 2                                                                                                    | -                                                                                                    | -                                                                                                    | -                                         | -                                                                                        |                                                                                                    |                                                                                                    |                                                                                                    |                                                                                                    |                                               |                                                                                                    |                                                                                  |                                                                                                    |                                                                                                    |                                                                                                    |                                                                                                    |    |
| TA03 Medical Te                                                                                                    | Technology Basics                                                                                                    | S A                                                                                                    | 1                                                                                                    | -                                                                                                    | -                                                                                                    | -                                         | -                                                                                        |                                                                                                    |                                                                                                    |                                                                                                    | <u> </u>                                                                                                    |                                               | 1 (1)                                                                                                    |                                                                                  | ,                                                                                                    |                                                                                                    |                                                                                                    |                                                                                                    |    |
| PTA01 Medical Te                                                                                                    | Terminology                                                                                                    | S A                                                                                                    | 2                                                                                                    | -                                                                                                    |                                                                                                    | -                                         |                                                                                          |                                                                                                    |                                                                                                    |                                                                                                    |                                                                                                    | At the                                        | end of the a                                                                                               | academi                                                                          | c year, at                                                                                                    | er passi                                                                                                    | ng all the                                                                                                    | registere                                                                                                    | nد |
|                                                                                                    |                                                                                                    |                                                                                                    |                                                                                                    |                                                                                                    |                                                                                                    |                                           |                                                                                          |                                                                                                    |                                                                                                    |                                                                                                    | • • • • • • • • • • • • • • • • • • •                                                                            |                                               |                                                                                                    |                                                                                  |                                                                                                    |                                                                                                    |                                                                                                    |                                                                                                    | Ju |
| (PTA01 Public Hor<br>gistration form A<br>system<br>IS/STAG (S025)                                                                                                    | A for ac.year 2021/2022                                                                                                    | <u>, WS ar</u>                                                                                                    | 1<br>1 <u>d 55</u> [<br>1                                                                                                    | 1<br>Print re<br>2023/2                                                                                                    | Passed &                                                                                                    | -<br>form A fo<br>nd SSI≇                 | 09.12.22                                                                                 | 2022/2023                                                                                                    | 3 <u>, WS and S</u>                                                                                                    | <u>s</u> ď                                                                                                    |                                                                                                    | course<br>form<br>form                        | es from this l<br><b>A</b> for the cur<br>to the Studer                                                    | list, the s<br>rrent aca<br>nt Affair                                            | student w<br>Idemic ye<br>S Office (I                                                                                                    | ill <b>print</b><br>ar, <b>sign</b><br>by email                                                                                                    | the Regi<br>it and de<br>or persor                                                                                                    | stration<br>eliver the<br>nally).                                                                                          |    |
| egistration form A<br>System<br>15/STAG (S025)<br>dent                                                                                                    | A for ac.year 2021/2022                                                                                                    | 'S A<br><u>, WS ar</u>                                                                                                    | 1<br>d 55 (                                                                                                    | 1<br>Print re<br>2023/2                                                                                                    | Passed &                                                                                                    | -<br>form A fo<br>nd <u>55</u> 1 <b>4</b> | 09.12.22                                                                                 | 2022/2023                                                                                                    | 3, W5 and ≦                                                                                                    | <u>s</u> ¢                                                                                                    |                                                                                                    | course<br>form<br>form                        | es from this I<br><b>A</b> for the cur<br>to the Studer                                                    | list, the s<br>rrent aca<br>nt Affair                                            | student w<br>Idemic ye<br>S Office (I<br>Print                                                                                                    | ill <b>print</b><br>ar, <b>sign</b><br>by email<br>/export: PDT                                                                                                    | the Regi<br>it and de<br>or person                                                                                                    | stration<br>eliver the<br>nally).                                                                                          |    |
| PTAOL Public Here<br>gistration form A<br>SIS/STAG (S025)<br>dent<br>. Surnar                                                                                                    | A for ac.year 2021/2022                                                                                                    | / <u>WS</u> ar                                                                                                    | 1<br>1<br>1<br>1<br>5<br>5<br>1<br>5<br>7<br>5<br>7                                                                                                    | 1<br>Print re<br>2023/2                                                                                                    | Passed &<br>gistration<br>024, WS an                                                                                                    | -<br>form A fo<br>nd SSI≇                 | 09.12.22<br>rac.year 2                                                                   | 2022/2023                                                                                                    | 3, WS and S                                                                                                    | nded view                                                                                                    |                                                                                                    | course<br>form<br>form                        | es from this I<br><b>A</b> for the cur<br>to the Studer                                                    | list, the s<br>rrent aca<br>nt Affair                                            | student w<br>ademic ye<br>s Office (l<br>Print                                                                                                    | ill <b>print</b><br>ar, <b>sign</b><br>by email<br>/export: PD                                                                                                    | the Regi<br>it and de<br>or persor                                                                                                    | stration<br>eliver the<br>nally).                                                                                          |    |
| PTA01 Public Here<br>gistration form A<br>SIS/STAG (S025)<br>dent<br>. Surnar<br>%                                                                                                    | A for ac.year 2021/2022                                                                                                    | , WS ai                                                                                                    | 1<br><u>d 55 (</u><br><u>a 35</u> ( <b>F</b> ,                                                                                                    | 1<br>Print re<br>2023/2<br>aculty S<br>v                                                                                                    | Passed &<br>egistration 1<br>024, WS an<br>itatus<br>Studying                                                                                                    | -<br>form A fo<br>id 55 📽                 | 09.12.22<br>rac.year 2<br>Year<br>2022/2023                                              | v Searc                                                                                                    | 3, WS and ≤<br>3, Expa                                                                                                    | nded view                                                                                                    |                                                                                                    | course<br>form<br>form                        | es from this I<br><b>A</b> for the cur<br>to the Studer<br>is timetable i                                  | list, the s<br>rrent aca<br>nt Affair<br>includes                                | student w<br>idemic ye<br>s Office (l<br>Print<br>every col                                                                                          | ill <b>print</b><br>ar, <b>sign</b><br>by email<br>/export: PDD<br>urse the                                                                                                    | the Regi<br>it and de<br>or person                                                                                                    | stration<br>eliver the<br>nally).                                                                                          |    |
| pTA01 Duble Her<br>gistration form A<br>VISAG (S025)<br>dent<br>Surnar<br>%<br>data Courses                                                                                                    | A for ac.year 2021/2022                                                                                                    | <u>, W5 ar</u>                                                                                                    | 1<br>d 55 (<br>d 55 ()                                                                                              | 1<br>Print re<br>2023/2<br>aculty S<br>v (s                                                                                                    | Passed &<br><u>gistration</u><br>024, WS an<br>itatus<br>Studying                                                                                                    | -<br>form A fo<br>ad SS I≇                | 09.12.22<br>rac.year 2<br>Year<br>2022/2023                                              | v Searc                                                                                                    | 3, WS and S<br>Expa                                                                                                    | i <b>⊆≝</b>                                                                                                    |                                                                                                    | course<br>form<br>form t                      | es from this I<br>A for the cur<br>to the Studer<br>is timetable i<br>in the currer                        | list, the s<br>rrent aca<br>nt Affair<br>includes                                | student w<br>idemic ye<br>s Office (l<br>Print<br>every col<br>mic year                                                                              | ill <b>print</b><br>ar, <b>sign</b><br>by email<br>/export: P01<br>urse the<br>You car                                                                                                    | the Regi<br>it and de<br>or person                                                                                                    | stration<br>eliver the<br>nally).                                                                                          |    |
| gistration form A<br>gistration form A<br>generation<br>IS/STAG (S025)<br>dent<br>. Surnar<br>%<br>data <u>Courses</u>                                                                                                    | A for ac.year 2021/2022                                                                                                    | <u>, WS ar</u>                                                                                                    | d 55 G                                                                                                    | 1 Print re 2023/2 aculty S VOLL                                                                                                    | Passed &<br>gistration  <br>024, WS an<br>itatus<br>Studying                                                                                                    | form A fo<br>id SSI≇                      | 09.12.22<br>racyear 2<br>Year<br>2022/2023                                               | v Searc                                                                                                    | a, WS and S                                                                                                    | and                                                                                                    |                                                                                                    | course<br>form<br>form t<br>Thi               | es from this I<br>A for the cur<br>to the Studer<br>s timetable i<br>in the cure                           | list, the s<br>rrent aca<br>nt Affair<br>includes<br>nt acade                    | student w<br>idemic ye<br>s Office (l<br>Print<br>every co<br>mic year.                                                                              | ill <b>print</b><br>ar, <b>sign</b><br>by email<br>/export: P01<br>urse the<br>You car                                                                                                    | the Regi<br>it and de<br>or person                                                                                                    | egistered<br>ad or                                                                                                    |    |
| gistration form A<br>gistration form A<br>gistration for A<br>gistration for A<br>gi | A for ac.year 2021/2022                                                                                                    | ,WS ar                                                                                                    | Here,                                                                                                    | 1<br>Print re<br>2023/2<br>aculty S<br>V (<br>YOU (                                                                                                    | Passed &<br>egistration 1<br>024, WS an<br>itatus<br>Studying                                                                                                    | form A fo<br>ad 55 of<br>ch bet           | 09.12.22<br><b>r ac.year</b> 2<br>Year<br>2022/2023<br>WEEN A                            | v Searc                                                                                                    | 3, WS and S<br>h                                                                                                    | and                                                                                                    |                                                                                                    | course<br>form<br>form<br>Thi<br>for<br>pri   | es from this I<br>A for the cur<br>to the Studer<br>s timetable i<br>in the currer<br><b>nt the timet</b>  | list, the s<br>rrent aca<br>nt Affair<br>includes<br>nt acade<br><b>table</b> in | student w<br>idemic ye<br>s Office (l<br>Print<br>every col<br>mic year.<br>different                                                                | ill <b>print</b><br>ar, <b>sign</b><br>by email<br>/export: P0<br>/export: P0<br>urse the<br>You car<br>formats                                                                                                    | the Regi<br>it and de<br>or person<br>PER E<br>student r<br>downlo<br>here.                                                                                                    | egistered<br>ad or                                                                                                    |    |
| gistration form A<br>gistration form A<br>vision<br>is/STAG (S025)<br>dent<br>%<br>data Courses<br>ad. Yr. / Semester<br>am - To                                                                                                    | A for ac.year 2021/2022                                                                                                    | v A                                                                                                    | I<br>I<br>I<br>I<br>I<br>Here,                                                                                                    | 1<br>Print re<br>2023/2<br>aculty S<br>V (                                                                                                    | Passed &<br>cgistration 1<br>024, WS an<br>status<br>studying<br>Can swit                                                                                                    | form A fo<br>nd 55 ⊯<br>✓                 | 09.12.22<br>racyear 2<br>Year<br>2022/2023<br>ween a                                     | v Searc                                                                                                    | a, ws and s<br>h ♥ Expa<br>ic years<br>semes                                                                                                    | and tters.                                                                                                    |                                                                                                    | course<br>form<br>form<br>Thi<br>for<br>pri   | es from this I<br>A for the cur<br>to the Studer<br>is timetable i<br>in the currer<br><b>nt the timet</b> | list, the s<br>rrent aca<br>nt Affair<br>includes<br>nt acade<br><b>table</b> in | every con<br>mic year.                                                                                                    | ill <b>print</b><br>ar, <b>sign</b><br>by email<br>(export <b>P</b><br>urse the<br>You car<br>formats                                                                                                    | the Regi<br>it and de<br>or person<br>POR CONTRACTOR<br>student r<br>downloo<br>here.                                                                                                    | egistered<br>ad or                                                                                                    |    |
| gistration form A<br>system<br>in IS/STAG (S025)<br>dent<br>, Surnar<br>%<br>data Courses<br>ad. Yr. / Semester<br>om - To                                                                                                    | A for ac.year 2021/2022<br>ame Name<br>%<br>Timetable<br>Year 2022/2023 ~<br>Semester Winter semester<br>407:00 108:00 108:45                                                                                                    | v v                                                                                                    | 1<br>4 55 (<br>                                                                                                    | 1<br>Print re<br>2023/2<br>aculty S<br>V S<br>VOU (                                                                                                    | Passed &<br>gistration i<br>024, WS an<br>status<br>studying<br>Can swit                                                                                                    | -<br>form A fo<br>id 55 ⊯<br>∽            | 09.12.22<br>racyear 2<br>Year<br>2022/2023<br>Ween a                                     | <ul> <li>Search</li> <li>Cadem</li> <li>1:30</li> </ul>                                                                                                    | h Expr<br>h cyears<br>semes                                                                                                    | and view<br>and<br>ters.                                                                                                    |                                                                                                    | course<br>form<br>form<br>Thi<br>for<br>pri   | es from this I<br>A for the cur<br>to the Studer<br>is timetable i<br>in the currer<br><b>nt the timet</b> | includes<br>nt acade<br>nt acade<br>nt acade<br>table in                         | every co<br>mic year.<br>different                                                                                                    | ill <b>print</b><br>ar, <b>sign</b><br>by email<br>/export: PUT<br>urse the<br>You car<br>formats                                                                                                    | the Regi<br>it and de<br>or person<br>student r<br>downlo<br>here.                                                                                                    | etration<br>eliver the<br>hally).<br>egistered<br>ad or                                                                    |    |
| grant Debetor<br>gistration form A<br>Vision<br>IS/STAG (S025)<br>dent<br>, Surnar<br>%<br>data Courses<br>ad. Yr. / Semester<br>om - To                                                                                                    | A for ac.year 2021/2022<br>A for ac.year 2021/2022<br>ame Name<br>%<br>Timetable<br>Year 2022/2023 ~<br>Semester Winter semester<br>407:00 108:05<br>108:45 3<br>06:444 06:45<br>3                                                                                                    | ×                                                                                                    | 1<br>d 55 (<br>d 55 (<br>fa<br>Here,<br>409:45                                                                                                    | 1<br>Print re<br>2023/2<br>aculty S<br>V (<br>YOU (<br>4                                                                                                    | Passed &<br>cgistration 1<br>024, WS an<br>otatus<br>Studying<br>can swit                                                                                                    | form A fo<br>ad SS I<br>Ch bet            | 09.12.22<br>racyear 2<br>Year<br>2022/2023<br>Ween a<br>410:30<br>5.<br>11:15            | <ul> <li>Search</li> <li>Search</li> <li>cadem</li> <li>1:30</li> </ul>                                                                                                    | h Expr<br>h Expr<br>ic years<br>semes                                                                                                    | is ₫<br>inded view<br>and<br>iters.<br>,<br>112:115<br><b>7.</b><br>13:00                                                                                                    |                                                                                                    | course<br>form<br>form 1<br>Thi<br>for<br>pri | es from this I<br>A for the cur<br>to the Studer<br>is timetable i<br>in the currer<br><b>nt the timet</b> | tist, the strent aca<br>nt Affair<br>includes<br>nt acade<br>table in            | student widemic yet<br>soffice (I<br>Print<br>every col<br>mic year.<br>different                                                                    | ill print<br>ar, sign<br>by email<br>(export: PUT<br>urse the<br>You car<br>formats<br>. 112.<br>. 17229                                                                                                    | the Regi<br>it and de<br>or person<br>P POFR S<br>student r<br>downlo<br>here.                                                                                                    | stration<br>eliver the<br>hally).<br>egistered<br>ad or<br>1915 125.<br>2000 2009                                          |    |
| prani Debeve<br>gistration form A<br>your<br>IS/STAG (S025)<br>dent<br>%<br>data Courses<br>ad. Yr. / Semester<br>m - To                                                                                                    | Introduction to adapted A.       25       A       3       -       -       -       -       -       -       -       -       -       -       -       -       -       -       -       -       -       -       -       -       -       -       -       -       -       -       -       -       -       -       -       -       -       -       -       -       -       -       -       -       -       -       -       -       -       -       -       -       -       -       -       -       -       -       -       -       -       -       -       -       -       -       -       -       -       -       -       -       -       -       -       -       -       -       -       -       -       -       -       -       -       -       -       -       -       -       -       -       -       -       -       -       -       -       -       -       -       -       -       -       -       -       -       -       -       -       -       -       -       -       -       -       -                                                                                                    |                                                                                                    |                                                                                                    |                                                                                                    |                                                                                                    |                                           |                                                                                          |                                                                                                    |                                                                                                    |                                                                                                    |                                                                                                    |                                               |                                                                                                    |                                                                                  |                                                                                                    |                                                                                                    |                                                                                                    |                                                                                                    |    |
| gistration form A<br>gistration form A<br>viru-<br>15/STAG (S025)<br>dent<br>%<br>data Courses<br>ad. Yr. / Semester<br>m - To<br>n 19.9.222                                                                                                    | A for ac.year 2021/2022<br>ame Name<br>%<br>Timetable<br>Year 2022/2023 ~<br>Semester Winter semester<br>407:00 408:00<br>1. 2. 38<br>08:44 3 05                                                                                                    | S A<br>, WS ar<br>30<br>300                                                                                                    | 1<br>d 55 (<br>30                                                                                                    | 1<br>Print re<br>2023/2<br>sculty S<br>V (S<br>V)<br>VOU (C<br>LBF/I)<br>TU                                                                                                    | Passed &<br>egistration 1<br>024, W5 an<br>024, W5 an<br>tatus<br>studying<br>Can switt<br>Can switt<br>10<br>11<br>11<br>12<br>12<br>12<br>12<br>12<br>12<br>12<br>12                                                                                                    | form A for<br>ad 55 (f<br>cch bet         | 09.12.22<br>racyear 2<br>Year<br>2022/2023<br>Ween a<br>10:30 41<br>5.<br>11:15<br>11:00 | <ul> <li>Search</li> <li>Search</li> <li>Cadem</li> <li>1:30</li> <li>1:45</li> <li>HUM</li> <li>S</li> </ul>                                                                                                    | 3, WS and S 3, WS and S h ic years semes i. 12:14 (PTAOL GAL GAL GAL GAL GAL GAL GAL GAL GAL GA                                                                                                    | anded view<br>and<br>tters.<br>33:00<br>212:30<br>212:30                                                                                                    | 13-15)<br>PTAOL (2)<br>8-3.08 &<br>19-3.22                                                                       | Course<br>form<br>form t<br>Thi<br>for<br>pri | es from this I<br>A for the cur<br>to the Studer<br>is timetable i<br>in the currer<br><b>nt the timet</b> | iist, the s<br>rrent aca<br>nt Affair<br>includes<br>nt acade<br><b>table</b> in | student widemic yes<br>office (I<br>Print<br>every col<br>mic year.<br>different<br>15:44 11<br>16:5<br>Each cou                                     | ill print<br>ar, sign<br>by email<br>(export: Pin<br>urse the<br>You car<br>formats<br>. 1122.<br>. 17229<br>rse has                                                                                                    | the Regi<br>it and de<br>or person<br>port 2<br>student r<br>downlo<br>here.<br>17:30 (16:30<br>here.<br>17:30 (16:30<br>here.<br>17:30 (16:30<br>here.<br>17:30 (16:30<br>here.<br>10:10<br>here.                                                                                                    | stration<br>eliver the<br>hally).<br>egistered<br>ad or<br>1915 126.<br>20100 126.<br>20100 2015                           |    |
| gistration form A<br>gistration form A<br>vor-<br>15/STAG (S025)<br>dent<br>%<br>data <u>Courses</u><br>ad. Yr. / Semester<br>m - To<br>n 19.9.22                                                                                                    | A for ac.year 2021/2022<br>ame Name<br>%<br>Timetable<br>Year 2022/2023 ~<br>Semester Winter semester<br>407:00 408:00 408:45<br>1. 2. 308:44 30 05<br>1. 08:44 50 05<br>1. 08:44 50<br>1. 08:45 50<br>1. 08:45 50<br>1 | × A A WS an                                                                                                    | 1<br>d 55 (<br>55 (<br>6 (<br>5 (<br>6 (<br>6 (<br>6 (<br>6 (<br>6 (<br>6 (<br>6 (<br>6 (<br>6 (<br>6                                                                                                    | 1<br>Print re<br>2023/2<br>2023/2<br>Society S<br>VOU (<br>VOU (<br>LBF/I)<br>TU<br>10:00                                                                                                    | Passed &<br>egistration 1<br>024, WS an<br>tatus<br>studying<br>can swit<br>praot (24) §<br>praot (24) §<br>praot (2                     | form A for<br>ad SS If                    | 09.12.22<br>racycar 2<br>Year<br>2022/2023<br>Ween a<br>11:09                            | <ul> <li>Search</li> <li>Search</li> <li>Cadem</li> <li>1:30</li> <li>11:45</li> <li>11:45</li> </ul>                                                                                                    | 3, WS and S 3, WS and S ic years semes 12:14 (PTA01 pales 8-3.08 & € 19.9.22 Merz 92.30                                                                                                    | anded view<br>and<br>tters.<br>13:00<br>12:30<br>12:30 | 13:15)<br>PTAO (2)<br>P3-00 &<br>19:3-02<br>Merz<br>13:15)                                                       | Course<br>form<br>form t<br>Thi<br>for<br>pri | A for the cur<br>to the Studer<br>is timetable i<br>in the currer<br><b>nt the timet</b>                   | iist, the s<br>rrent aca<br>nt Affair<br>includes<br>nt acade<br>table in        | student widemic yes<br>office (I<br>Print<br>every col<br>mic year.<br>different<br>10. 11<br>15:44 11<br>15:54<br>Each cou<br>- a code<br>see the s | ill print<br>ar, sign<br>by email<br>(export: Pill<br>urse the<br>You car<br>formats<br>. 122.<br>                                                                                                    | the Regi<br>it and de<br>or person<br>student r<br>downlo<br>here.<br>17:30 (16:30<br>here.<br>17:30 (16:30<br>here.<br>17:30 (16:30<br>here.<br>17:30 (16:30<br>here.<br>10:33 ) - clico<br>of the cou                                                                                                    | stration<br>eliver the<br>hally).<br>egistered<br>ad or<br>15. 20:00 20:59<br>k on it to<br>Irse                           |    |
| prant Debetor<br>gistration form A<br>visit<br>IS/STAG (S025)<br>dent<br>%<br>data Courses<br>ad. Yr. / Semester<br>m - To<br>n 19.9.22                                                                                                    | A for ac.year 2021/2022<br>A for ac.year 2021/2022<br>ame Name<br>%<br>Timetable<br>Year 2022/2023 ~<br>Semester Winter semester<br>407:00 408:00<br>1. 2. 08:44) 408:45<br>3. 05<br>408:45<br>BIO/PTA01                                                                                                    | × 49<br>(49)<br>9:45)<br>9:45)<br>9:45)                                                                                                    | 1<br>d 55 (<br>d 55 (<br>d 55 (<br>d 5 )<br>d 5 ) d 5 ) d 5 ) d 5 ) d 5 ) d 5 ) d 5 ) d 5 ) d 5 ) d 5 ) d 5 ) d 5 ) d 5 ) d 5 ) d 5 ) d 5 ) d 5 ) d 5 ) d | 1<br>Print re<br>2023/2<br>VOU (<br>USE<br>(10:00                                                                                                    | Passed &<br>gistration 1<br>024, W5 an<br>1024, W5 an<br>tatus<br>Studying<br>Can switt<br>PTA01 EA C<br>1.141 &<br>19.9.22<br>Maina<br>BIO/PTA02                                                                                                    | form A fo<br>d SS (f<br>cch bet           | 09.12.22<br>racyear 2<br>Year<br>2022/2023<br>Ween a<br>5.<br>11:15<br>11:15<br>11:15    | <ul> <li>Search</li> <li>Search</li></ul> | A WS and S<br>A WS and S<br>A WS a | anded view<br>and<br>tters.<br>12:00<br>12:00<br>12:00<br>12:00<br>12:00<br>12:00<br>12:00<br>12:00<br>12:00<br>12:00<br>12:00<br>12:00<br>12:00<br>10<br>10<br>10<br>10<br>10<br>10<br>10<br>10<br>10<br>10<br>10<br>10<br>1                                                                                                    | 13:15<br>PTAOL EA<br>3-309.2<br>199.92<br>Merz<br>13:15                                                          | Course<br>form<br>form<br>Thi<br>for<br>pri   | A for the cur<br>to the Studer<br>is timetable i<br>in the currer<br><b>nt the timet</b>                   | includes<br>nt acade<br>table in<br>14400 41<br>9.<br>14450 41                   | every col<br>mic year.<br>different<br>111<br>15:44<br>Each cou<br>- a code<br>see the s                                                             | ill print<br>ar, sign<br>by email<br>(export Pi<br>urse the<br>You car<br>formats<br>. 125<br>. 122<br>. 122<br>. 123<br>. 123 | the Regi<br>it and de<br>or person<br>student r<br>downlo<br>here.<br>17:30<br>13.<br>14.<br>19:10<br>14.<br>19:10<br>110<br>110<br>110<br>110<br>110<br>110<br>110<br>110<br>110 | stration<br>eliver the<br>hally).<br>egistered<br>ad or<br>15. 10.<br>15. 2000<br>k on it to<br>urse,                      |    |
| IS/STAG (S025)<br>dent<br>Surnar<br>data Courses<br>ad. Yr. / Semester<br>xm - To<br>n 19.9.22<br>s 20.9.22                                                                                                    | A for ac.year 2021/2022<br>A for ac.year 2021/2022<br>ame Name<br>%<br>%<br>%<br>%<br>%<br>%<br>%<br>%<br>%<br>%<br>%<br>%<br>%                                                                                                    | S. A. A. WS are set of the set of the set | 1<br>d 55 (<br>d 55 (<br>d 9),45<br>d 09),45                                                                                                    | 1<br>Print rc<br>2023/2<br>V (<br>V) (<br>V) ( | Passed &<br>egistration 1<br>024, W5 an<br>1024, W5 an<br>1024, W | form A fo<br>ad ss if<br>cch bet          | 09.12.22<br>racyear 2<br>Year<br>2022/2023<br>Ween a<br>11:00<br>11:00<br>11:00          | x) Search cadem 1:30 6 411:45                                                                                                    | 3, WS and S<br>h ← Expr<br>ic years<br>semes                                                                                                    | anded view<br>and<br>tters.<br>12:15<br>7.<br>13:00<br>12:30<br>12:30                                                                                                    | 13:15)<br>PTAOL (20)<br>8-3:08 (2)<br>19:9:22<br>Merz<br>13:15)                                                  | Course<br>form<br>form<br>Thi<br>for<br>pri   | A for the cur<br>to the Studer<br>is timetable i<br>in the currer<br><b>nt the timet</b>                   | includes<br>nt Affair<br>nt acade<br>table in<br>9.<br>14450                     | every co<br>mic year.<br>different<br>10.<br>15:44 15:43<br>Each cou<br>- a code<br>see the s<br>- classroo                                          | ill print<br>ar, sign<br>by email<br>(exports Pi<br>urse the<br>You car<br>formats<br>(122)<br>trzes<br>trzes<br>has<br>(LBF/PT/<br>yllabus com<br>code                                                                                                    | the Regi         tand de           or person         or person           PER         Image: Comparison of the comparison of the comparison of th                                                                                                    | stration<br>eliver the<br>hally).<br>egistered<br>ad or<br>(19:15 (20:15)<br>15. 16.<br>20:00 20:59<br>k on it to<br>Irse, |    |

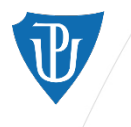

## STAG > My Study > Course of Study

- Click on the course code to see the course syllabus.
- In the syllabus, you can find information on the course content, requirements, aims, and methods of instruction. There is also a recommended literature enlisted.
- If you need to contact the course lecturer/guarantor, click on their name in the syllabus.
- Click on the section Timetable at the top of the syllabus to see the course timetable.

|                                                                                                    | <u>rammes</u>                                                                                                    | List of student                                                                                      | <u>s</u> <u>Timetabl</u>                                                                                                    | le Examination dates                    | Timetable events             | Permissions for Course               |
|----------------------------------------------------------------------------------------------------|----------------------------------------------------------------------------------------------------|----------------------------------------------------------------------------------------------------|----------------------------------------------------------------------------------------------------|-----------------------------------------|------------------------------|--------------------------------------|
| Department/Unit / Abbreviation                                                                                                    | MNG / PTA                                                                                                    | 01                                                                                                   |                                                                                                    |                                         | Academic Yea                 | ar 2022/2023                         |
| Title                                                                                                    | Public Heal                                                                                                    | h                                                                                                    |                                                                                                    | 1                                       | Form of course completio     | n Colloquium                         |
| Accredited / Credits                                                                                                    | Yes, 1 Crea                                                                                                    |                                                                                                    |                                                                                                    |                                         | Type of completio            | n Combined                           |
| Time requirements                                                                                                    | Seminar 15                                                                                                    | [Hours/Semestr]                                                                                      |                                                                                                    | Course                                  | credit prior to examinatio   | n No                                 |
| Occ/max                                                                                                    | Statut /                                                                                                    | Statut B                                                                                             | Statut C                                                                                                    | R Automatic acceptance of               | credit before examinatio     | n No                                 |
| Summer semester                                                                                                    | 0/-                                                                                                    | 0/-                                                                                                  | 0/-                                                                                                    |                                         | Included in study averag     | e NO                                 |
| Winter semester                                                                                                    | 12/-                                                                                                    | 0/-                                                                                                  | 3/-                                                                                                    |                                         | Repeated registratio         | n NO                                 |
| (Timetable)                                                                                                    | Yes                                                                                                    |                                                                                                    |                                                                                                    |                                         | Semester taugh               | t Winter semester                    |
| ⇔ Minimum (B + C) students                                                                                                    | not determ                                                                                                    | ined                                                                                                 |                                                                                                    |                                         | Optional cours               | e 🔍 No                               |
| Language of instruction                                                                                                    | English                                                                                                    |                                                                                                    |                                                                                                    |                                         | @ Internship duratio         | n 0                                  |
| No. of hours of on-premise lessons                                                                                                    | 0                                                                                                    |                                                                                                    |                                                                                                    |                                         | Evaluation scal              | e SIN                                |
|                                                                                                    |                                                                                                    |                                                                                                    |                                                                                                    |                                         |                              |                                      |
| R Fundamental course                                                                                                    | No                                                                                                    |                                                                                                    |                                                                                                    | R Fund                                  | amental theoretical cours    | e No                                 |
| Substituted course                                                                                                    | None                                                                                                    |                                                                                                    |                                                                                                    |                                         |                              |                                      |
| Preclusive courses                                                                                                    | N/A                                                                                                    |                                                                                                    |                                                                                                    |                                         |                              |                                      |
| Prerequisite courses                                                                                                    | N/A                                                                                                    |                                                                                                    |                                                                                                    |                                         |                              |                                      |
| Informally recommended courses                                                                                                    | N/A                                                                                                    |                                                                                                    |                                                                                                    |                                         |                              |                                      |
| Courses depending on this Course                                                                                                    | N/A                                                                                                    |                                                                                                    |                                                                                                    |                                         |                              |                                      |
|                                                                                                    |                                                                                                    |                                                                                                    |                                                                                                    |                                         |                              |                                      |
| Histogram of students' grades over                                                                                                    | the vears:                                                                                                    | Graphic PNG 。X                                                                                       | LS                                                                                                    |                                         |                              |                                      |
| Histogram of students' grades over<br>urse objectives:<br>le course explains the history and pr                                                                                                    | esent of hea                                                                                                    | Ith policy. It will pr                                                                               | rovide basic inf                                                                                                    | formation on the broad conc             | pt of public health, its p   | rotection and support. Students will |
| Histogram of students grades over<br>urse objectives:<br>ie course explains the history and pr<br>quirements on student                                                                                                    | esent of hea                                                                                                    | ith policy. It will pr                                                                               | rovide basic inf                                                                                                    | formation on the broad conc             | pt of public health, its p   | rotection and support. Students will |
| Histogram of students grades over<br>uruse objectives:<br>e course explains the history and pr<br>quirements on student<br>Active participation in lectures<br>Discussion on selected topics of lectu                                                                                                    | esent of hea                                                                                                    | iraphic PNG , X                                                                                      | rovide basic inf                                                                                                    | formation on the broad conc             | ept of public health, its p  | rotection and support. Students will |
| Histogram of students grades over<br>uruse objectives:<br>he course explains the history and pr<br>equirements on student<br>Active participation in lectures<br>Discussion on selected topics of lectu-<br>intent                                                                                                    | rres                                                                                                    | iraphic PNG , X                                                                                      | rovide basic inf                                                                                                    | formation on the broad conc             | ept of public health, its pr | rotection and support. Students will |
| Histogram of students grades over<br>uruse objectives:<br>e course explains the history and pr<br>Active participation in lectures<br>Discussion on selected topics of lectu-<br>nitent<br>Health and its social value.<br>Health and its social value.<br>Health condition of population in the<br>Changes in the health status during.<br>The main determinants of health po-<br>Pevention, health insurance in the<br>WHO strategic programs<br>The position of the Public Health in the<br>Public Health as the system. Health i                                       | res<br>czech Reput<br>centuries; so<br>sobilities of<br>zech Repub<br>bie 21st centur<br>stitutions, l               | blic<br>cial impact of dise<br>heir influences, qui<br>rc, rw, new challenge<br>ealth care provide   | ovide basic inf<br>ases.<br>Jaity of life in<br>is, new tasks.<br>ers, education.                                                                                                    | formation on the broad conc<br>elderly. | spt of public health, its pr | rotection and support. Students will |
| Histogram of students grades over<br>urus ebjectives:<br>le course explains the history and pr<br>equirements on student<br>Active participation in lectures<br>Discussion on selected topics of lectu-<br>intent<br>pics for lectures:<br>Health and its social value.<br>Health condition of population in the<br>changes in the health is stutus during.<br>The main determinants of health, po-<br>Prevention, health insurance in the<br>WHO strategic programs<br>The position of the Public Health in it<br>Public Health as the system. Health i<br>Activities     | res<br>Czech Repu<br>Czech Repub<br>centuries; so<br>sobilities of<br>Izech Repub<br>te 21st centu<br>nstitutions, I | Jic<br>cial impact of dise<br>heir influences, qu<br>ic.<br>ry, new challenge<br>iealth care provide | uses.<br>Jaity of life in the second second sec                                                                                                    | formation on the broad conc             | pt of public health, its p   | rotection and support. Students will |
| Histogram of students grades over<br>uruse objectives:<br>the course explains the history and pro-<br>equirements on student<br>Active participation in lectures<br>Discussion on selected topics of lectu-<br>intent<br>pics for lectures:<br>Health and its social value.<br>Health and its social value.<br>Health condition of population in the<br>hards to social value.<br>Health condition of population in the<br>Prevention, health insurance in the position of the Public Health in the<br>Public Health as the system. Health i<br>Activities<br>Ids of study | rres<br>Czech Reput<br>centuries; ss<br>ssibilites of<br>Czech Repub<br>he 21st centuries; h                         | Jic<br>cial impact of dise<br>heir influences, qu<br>lic.<br>iz, new challenge<br>isalth care provid | uses.<br>Jaite basic inf<br>Jaite basic inf<br>Jaite basic<br>Jaite basic<br>Jaite basic<br>Jaite basic<br>Jaite basic<br>Jaite basic<br>Jaite basic<br>Jaite basic<br>Jaite basic<br>Jaite<br>Jaite<br>Jait | formation on the broad conc<br>elderly. | pt of public health, its p   | rotection and support. Students will |

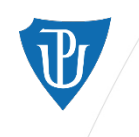

## STAG > My Study > My Data

In the section of *My Data*, you can find all of your personal information.

Personal information such as address and contact information can be added or changed.

Each student is responsible for giving the correct and updated information.

Here, you can also pay for your ISIC card validation stamp and your annual tuition fee. Click on the "Pay fee online" or scan the QR code to proces the payment.

| <b>udy Agenda</b><br>acký University infor             | rmation system                                                                                                    | m                                                                                                    |                                                                                                    |                                                                                                    |                                                                                                    |                                                                                                    |                                                                                                    |                                                                                                    |                                                                                                    |                                                                                                    |
|--------------------------------------------------------|----------------------------------------------------------------------------------------------------|----------------------------------------------------------------------------------------------------|----------------------------------------------------------------------------------------------------|----------------------------------------------------------------------------------------------------|----------------------------------------------------------------------------------------------------|----------------------------------------------------------------------------------------------------|----------------------------------------------------------------------------------------------------|----------------------------------------------------------------------------------------------------|----------------------------------------------------------------------------------------------------|----------------------------------------------------------------------------------------------------|
| Welcome My teaching                                    | My study Bro                                                                                                    | wse IS/STAG                                                                                                    | IS/STAG Quality                                                                                                    | of teachin                                                                                                    | g Applic                                                                                                    | ant s                                                                                                    | STAG Info                                                                                                    | Portal UP ⇔                                                                                                    | V 177 #X                                                                                                    |                                                                                                    |
| Information about user and                             | his IS/STAG roles                                                                                                    |                                                                                                    |                                                                                                    |                                                                                                    |                                                                                                    |                                                                                                    |                                                                                                    |                                                                                                    |                                                                                                    |                                                                                                    |
| ()                                                     |                                                                                                    |                                                                                                    | ~                                                                                                    |                                                                                                    | ₹ <u>Option to</u>                                                                                                    | SWITCH                                                                                                    |                                                                                                    | Tuition fees                                                                                                    | Cannot be determ                                                                                                    | ined<br>ding 2096 days remaining)                                                                                                    |
|                                                        |                                                                                                    |                                                                                                    |                                                                                                    |                                                                                                    | _                                                                                                    | _                                                                                                    |                                                                                                    | counterfor board fr                                                                                                    | 2 11 51 20 20 (5 61 6 61 5 661                                                                                                    | ang 2000 dayor cinamingy                                                                                                    |
| Student fees and claims (Su                            | J22) - Z21499<br>nt to this student number                                                                                                    | are shown. Eees ar                                                                                                    | nd claims for other student                                                                                                    | numbers of t                                                                                                    | ne same stude                                                                                                    | nt (nast or                                                                                                    | r concurrent studi                                                                                                    | es) are not shown.                                                                                                    |                                                                                                    |                                                                                                    |
| Student outstanding debt                               | - what the student                                                                                                    | is obliged to pay                                                                                                    | /                                                                                                    |                                                                                                    |                                                                                                    | ine grane of                                                                                                    |                                                                                                    | coj are not onorm                                                                                                    |                                                                                                    |                                                                                                    |
| Purpose of payment                                     | (†) Status                                                                                                    | To bank a                                                                                                    | ccount                                                                                                    | 🕀 Date                                                                                                    | 🕀 To pay                                                                                                    | Paid                                                                                                    | 🕀 Var. symbo                                                                                                    | Spec. symbol                                                                                                    | Note                                                                                                    | 0.0                                                                                                    |
| The fee for study in a foreign                         | language Prio- o due o                                                                                                    | date 43-385509028                                                                                                    | 37/0100<br>100 0000 4228 5500 0287                                                                                                    | 13.02.2023                                                                                                    | 4200.0 EUR                                                                                                    | 0.0 EUR                                                                                                    | 6822005681                                                                                                    | 1001717040                                                                                                    |                                                                                                    |                                                                                                    |
| Poplatek za validačni známku                           | Not covered                                                                                                    | 19-109633022                                                                                                    | 27/0100                                                                                                    | 01.09.2022                                                                                                    | 250.0 Kč                                                                                                    | 0.0 Kč                                                                                                    | 6822030707                                                                                                    | 1001742109                                                                                                    | Platba není povinná.                                                                                                    | Pay fee online                                                                                                    |
| The fee for study in a ferrige                         | Japausan Net covered                                                                                                    | 1BAN: C209 0<br>43-385509028                                                                                                    | 100 0000 1910 9633 0227<br>37/0100                                                                                                    | 01.00.2022                                                                                                    | 4000 0 EUD                                                                                                    | 0.0 EUD                                                                                                    | 6922002127                                                                                                    | 1001712542                                                                                                    |                                                                                                    |                                                                                                    |
| Student claims - what shou                             | uld be paid to the st                                                                                                    | udent                                                                                                    |                                                                                                    | 01.04.2022                                                                                                    |                                                                                                    | 0.010                                                                                                    | 0022003127                                                                                                    | 1001713346                                                                                                    |                                                                                                    |                                                                                                    |
| No claims in the register.                             |                                                                                                    |                                                                                                    |                                                                                                    |                                                                                                    |                                                                                                    |                                                                                                    |                                                                                                    |                                                                                                    |                                                                                                    |                                                                                                    |
| Student personal data (S024                            | 4) - Z21499                                                                                                    |                                                                                                    |                                                                                                    |                                                                                                    |                                                                                                    |                                                                                                    |                                                                                                    |                                                                                                    |                                                                                                    |                                                                                                    |
| GDPR - this screen is                                  | used to edit your person                                                                                                    | al data. Most of the                                                                                                    | data processing takes pla                                                                                                    | e under oblig                                                                                                    | ation by law. P                                                                                                    | vieces of in                                                                                                    | formation that an                                                                                                    | e kept with your con                                                                                                    | sent are marked with a                                                                                                    | green label. You may click it to view                                                                                                    |
| field, the system also                                 | stores your consent. A l                                                                                                    | list of occurrences w                                                                                                    | here your consent was gr                                                                                                    | anted is availa                                                                                                    | ble in a portlet                                                                                                    | shown on                                                                                                    | you My Details p                                                                                                    | age (for students) o                                                                                                    | r on you Home screen (                                                                                                    | other users). You may use that listing                                                                                                    |
| Basic data Postal addres                               | s for deliveries and ot                                                                                                    | ther contacts P                                                                                                    | ersonal data Bank a                                                                                                    | ccount                                                                                                    |                                                                                                    |                                                                                                    |                                                                                                    |                                                                                                    |                                                                                                    |                                                                                                    |
| If you find any mistake, plea                          | ase contact the Study Of                                                                                                    | fice of your faculty.                                                                                                    | 1                                                                                                    |                                                                                                    |                                                                                                    |                                                                                                    |                                                                                                    |                                                                                                    |                                                                                                    |                                                                                                    |
| Personal details                                       |                                                                                                    |                                                                                                    | Permaner                                                                                                    | t residence                                                                                                    | address                                                                                                    |                                                                                                    |                                                                                                    |                                                                                                    |                                                                                                    |                                                                                                    |
| Name                                                   |                                                                                                    |                                                                                                    | - cour                                                                                                    | try the Islam                                                                                                    | ic Republic of                                                                                                    | Iran <mark>(</mark> Iran                                                                                                    | (Islamic Republic                                                                                                    | of))                                                                                                    |                                                                                                    |                                                                                                    |
| Surname<br>Birth code                                  |                                                                                                    |                                                                                                    | - reg                                                                                                    | ion TEHRAN                                                                                                    |                                                                                                    |                                                                                                    |                                                                                                    |                                                                                                    | Studer                                                                                                    | it's                                                                                                    |
| Date of birth                                          |                                                                                                    |                                                                                                    | - p                                                                                                    | ost -                                                                                                    |                                                                                                    |                                                                                                    |                                                                                                    |                                                                                                    | _                                                                                                    |                                                                                                    |
| E-mail address you want to use<br>to receive messages. |                                                                                                    |                                                                                                    | - zip/postc                                                                                                    | de 1331894                                                                                                    | 369                                                                                                    |                                                                                                    |                                                                                                    |                                                                                                    | person                                                                                                    | al                                                                                                    |
| Place of birth - Country                               | the Islamic Republic of I                                                                                                    | ran (Iran (Islamic Re                                                                                                    | public of)) - bouse pum                                                                                                    | eet .                                                                                                    |                                                                                                    |                                                                                                    |                                                                                                    |                                                                                                    | inform                                                                                                    | ation                                                                                                    |
| Place of birth                                         | TEHRAN                                                                                                    |                                                                                                    | nousenum                                                                                                    |                                                                                                    |                                                                                                    |                                                                                                    |                                                                                                    |                                                                                                    | morm                                                                                                    | ation                                                                                                    |
| Card                                                   | 1                                                                                                    |                                                                                                    |                                                                                                    |                                                                                                    |                                                                                                    |                                                                                                    |                                                                                                    |                                                                                                    |                                                                                                    |                                                                                                    |
| Card No.                                               |                                                                                                    |                                                                                                    |                                                                                                    |                                                                                                    |                                                                                                    |                                                                                                    |                                                                                                    |                                                                                                    |                                                                                                    |                                                                                                    |
|                                                        | udy Agenda<br>acký University infor<br>Welcome My teaching<br>Information about user and<br>Information about user and<br>Information about user | udy Agenda         acký University information system         Welcome       My teaching       My study       Bro         Information about user and his IS/STAG roles       Image: Comparison of the system       Image: Comparison of the system         Student fees and claims (S022) - Z21499       Image: Comparison of the system       Image: Comparison of the system         Student outstanding debt - what the student       Image: Comparison of the system       Image: Comparison of the student         Image: Comparison of the system       Image: Comparison of the student       Image: Comparison of the student         Image: Comparison of the system also stores your consent. And the system also stores your consent. And the system also stores your consent. And the surname       Image: Comparison of the surname         Image: Comparison of the surname       Image: Comparison of the surname       Image: Comparison of the surname         Image: Comparison of the surname       Image: Comparison of the surname       Image: Comparison of the surname         Image: Comparison of the surname       Image: Comparison of the surname       Image: Comparison of the surname         Image: Comparison of the surname       Image: Comparison of the surname       Image: Comparison of the surname         Image: Comparison of the surname       Image: Comparison of the surname       Image: Comparison of the surname         Image: Comparison of the surname       Image: Compa | udy Agenda         acký University information system         Welcome       My teaching       My study       Browse IS/STAG         Information about user and his IS/STAG roles       Image: Comparison of the student of the student of the student for the student for the student for the student for the student for the student outstanding debt - what the student is obliged to pay         Image: Comparison of the student outstanding debt - what the student is obliged to pay         Image: Comparison of the student outstanding debt - what the student is obliged to pay         Image: Comparison of the study in a foreign language         Image: Comparison of the study in a foreign language         Image: Comparison of the fee for study in a foreign language         Image: Comparison of the fee for study in a foreign language         Image: Comparison of the fee for study in a foreign language         Image: Comparison of the student of the student of the student of the fee for study in a foreign language         Image: Comparison of the student of the student of the studen | udy Agenda         acký University information system         Welcome       My teaching       My study       Browse 1S/STAG       IS/STAG       Quality         Information about user and his IS/STAG roles <ul> <li>Image: Student fees and claims (S022) - 221499</li> <li>Only fees and claims pertinent to this student number are shown. Fees and claims for other student</li> <li>Student outstanding debt - what the student is obliged to pay</li> <li>Purpose of payment</li> <li>Status</li> <li>To bank account</li> <li>43-3855090287/0100</li> <li>Max: C201 01000000 1910 9633 0227</li> <li>Puber C201 0100000 1910 9633 0227</li> <li>Puber C2021/0100</li> <li>Student claims - what should be paid to the student</li> <li>Not covered</li> <li>Student claims - what should be paid to the student</li> <li>No claims in the register.</li> <li>Student personal data (S024) - 221499</li> <li>CDPR - this screen is used to edit your personal data. Most of the data processing takes plase field, the system also stores your consent. A list of occurrences where your consent was grained, the system also stores your consent. A list of occurrences where your consent was grained, the system also stores your consent. A list of occurrences where your consent was grained, the system also stores your consent. A list of occurrences where your consent was grained, the system also stores your consent. A list of occurrences where your consent was grained, the system also stores your consent. A list of occurrences where your consent was grained, the system also stores your consent. A list of occurrences where your consent was grained, the system also stores your consent. A list of occurrences where your consent was grained, the system also stores your consent. A list of occurrences w</li></ul> | ucy Agenda         acký University information system         Welcome       My teaching       My study       Browse IS/STAG       IS/STAG       Quality of teachin         Information about user and his IS/STAG roles       Image: Comparison of the student framework       Image: Comparison of the student framework       Image: Comparison of the student framework         Student fees and claims (S022) - Z21499       Image: Comparison of the student numbers of the student outstanding debt - what the student is obliged to pay       Image: Comparison of the student numbers of the student outstanding debt - what the student is obliged to pay         Image: Purpose of payment       Image: Comparison of the student is obliged to pay       Image: Comparison of the student is obliged to pay         Image: Purpose of payment       Image: Comparison of the student is obliged to pay       Image: Comparison of the student is obliged to pay         Image: Comparison of the fee for study in a foreign language       Image: Comparison of the student is obliged to pay       Image: Comparison of the student is obliged to pay         Image: Comparison of the fee for study in a foreign language       Image: Comparison of the student is obliged to pay       Image: Comparison of the student is obliged to pay         Image: Comparison of the fee for study in a foreign language       Image: Comparison of the student is obliged to pay       Image: Comparison of the student is obliged to pay         Image: Comparison of the student       Not comparison of the data proc | ubic product         active of the product of the service of the service of the serv | Used on the second second sec | acký University information system         Welcome       My teaching       My study       Browse 15/STAG       1/STAG       Quality of teaching       Applicant       STAG Info         Information about user and his IS/STAG roles       Implicant       Quinte       Quality of teaching       Applicant       STAG Info         Student fees and claims (S022) - 221499       Implicant       Implicant       Quality of teaching       Implicant       Concurrent stude         Student outstanding debt - what the student number are shown. Fees and claims for other student numbers of the same student (past or concurrent stude       Implicant       Implicant <td< td=""><td>ucly Agenda         acký University information system         Welcome       My teaching       My study       Browse 15/STAG       15/STAG       Quality of teaching       Applicant       STAG Info       Portal UP         Image: Statistic Statistic Statis Statistic Statistic Statistic Statistic</td><td>Udy Agenda<br/>acky University information system         Welcome       My teaching       My study       Browse 15/51AG       15/51AG       Quality of teaching       Applicant       Stafe Info       Potent UP:**         Information about user and his 5/5/TAG roles         Tution fee:       Cannot be determ<br/>Deadine for study:       15/51AG roles         Tution fee:       Cannot be determ<br/>Deadine for study:       15/51AG roles         Tution fee:       Cannot be determ<br/>Deadine for study:       15/51AG roles         Studen fee: and claims (su222) - 221499         Other fee: for thuly in a foreign longuage       15 Status       10 bank account       10 bank account&lt;</td></td<> | ucly Agenda         acký University information system         Welcome       My teaching       My study       Browse 15/STAG       15/STAG       Quality of teaching       Applicant       STAG Info       Portal UP         Image: Statistic Statistic Statis Statistic Statistic Statistic Statistic | Udy Agenda<br>acky University information system         Welcome       My teaching       My study       Browse 15/51AG       15/51AG       Quality of teaching       Applicant       Stafe Info       Potent UP:**         Information about user and his 5/5/TAG roles         Tution fee:       Cannot be determ<br>Deadine for study:       15/51AG roles         Tution fee:       Cannot be determ<br>Deadine for study:       15/51AG roles         Tution fee:       Cannot be determ<br>Deadine for study:       15/51AG roles         Studen fee: and claims (su222) - 221499         Other fee: for thuly in a foreign longuage       15 Status       10 bank account       10 bank account< |

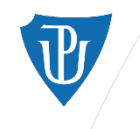

## STAG > My Study > Pre-registration

Before attending classes, students must register for respective courses during the "online registration" period (found in the Academic calendar).

Every semester, students should register for courses recommended for their year of study according to the study plan (found o the FHS website).

#### Flag legend

- Green flag = Completed course
- Orange flag = registered but not yet completed course
- Crossed timetable symbol = course is not open for registration

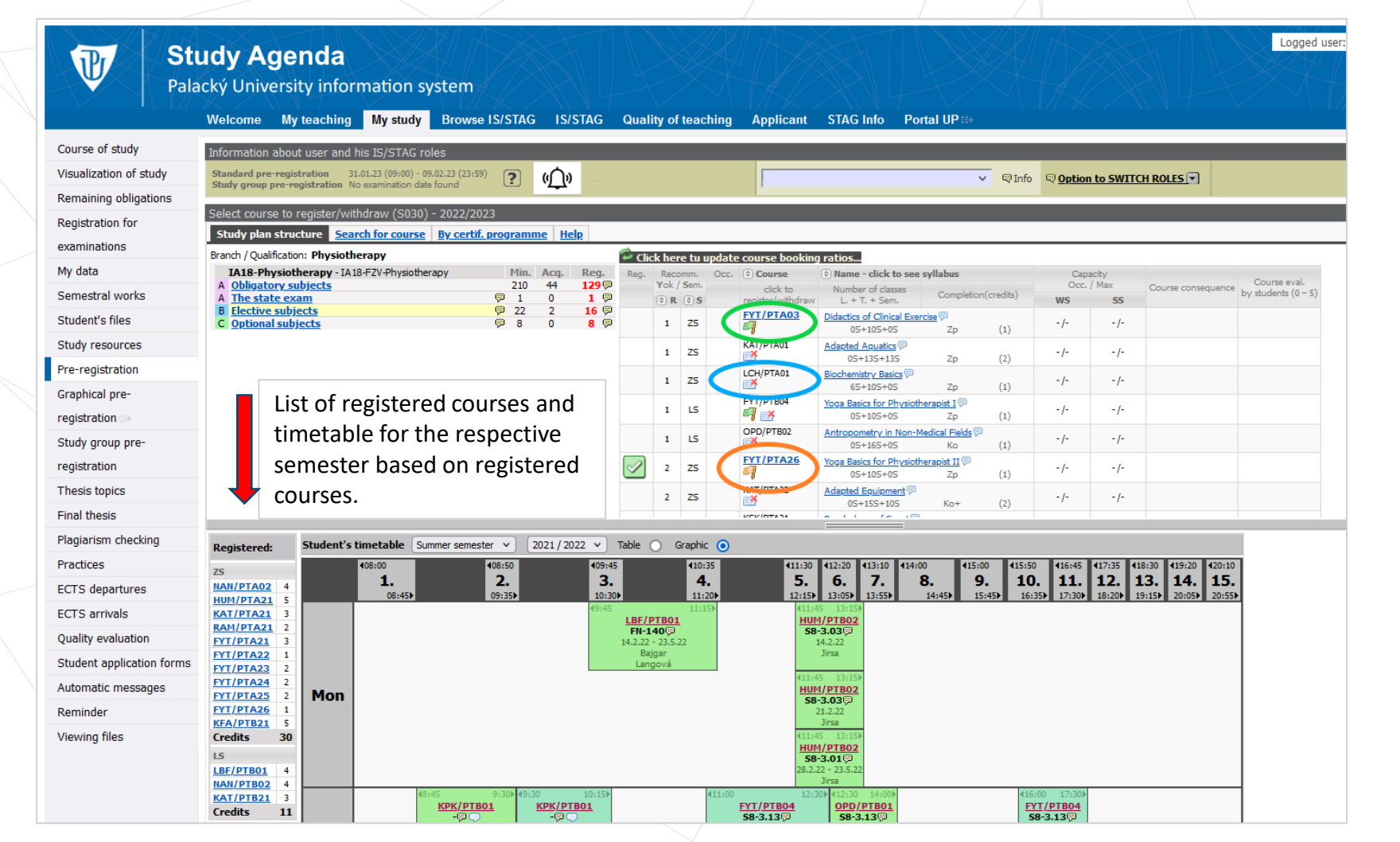

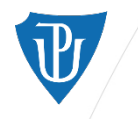

## STAG > My Study > Registration for exams

At the end of the semester, each teacher announces the dates of exams.

Students must register for each exam in STAG before attending it. Just choose a preferred exam date and click on "register". If you want to choose a different exam date, click on "withdraw". Be sure to check the deadline of registration/withdrawal and the capacity.

According to the Study and Exam Code, a student has three attempts to pass an exam in one academic year. If they fail on the third attempt, they must register for the course again in the next academic year.

| E St Pala                 | udy<br>acký | <b>/ Ag</b><br>Unive | <b>jend</b><br>rsity ir | a<br>formation s                | ystem             |                |                 |              |            |             |                           |                |                                  |   |                 |
|---------------------------|-------------|----------------------|-------------------------|---------------------------------|-------------------|----------------|-----------------|--------------|------------|-------------|---------------------------|----------------|----------------------------------|---|-----------------|
|                           | Weld        | ome                  | My teacl                | hing My study                   | Browse IS/S       | TAG IS/        | STAG Q          | uality of    | teachin    | g A         | Applicant STAG            | i Info Poi     | rtal UP ⇔                        |   | \_  <i>[/</i> / |
| Course of study           | Infor       | mation a             | about user              | and his IS/STAG r               | oles              |                |                 |              |            |             | _                         | _              | _                                | i |                 |
| Visualization of study    | G           | <b>b</b> 2           | ₩.                      |                                 |                   |                |                 | ~            |            | ା <u>Op</u> | tion to SWITCH ROLE       | ES 🔽 🛛         | Tuition fees                     |   | Cannot b        |
| Remaining obligations     |             |                      |                         |                                 | · · · · · ·       |                |                 |              |            |             |                           | Dea            |                                  |   | 10.2029 (5      |
| Registration for          | Regi        | stration f           | or examin               | ation and credit da             | ites (S006) - Z22 | 2525           |                 | (in Nati     | fulfilled. |             | visites 💭 Course or       | anian ka an    | ant annual of a                  |   |                 |
| examinations              | Val         | id pos               | ted exa                 | imination dat                   | es.               |                |                 | (P) NOL      | Tuinned    | prereq      | uisites, (2) Course cr.   | , prior to ex. | not awarded []]]                 |   |                 |
| My data                   | Sem         | Course               | 1                       | Date - time                     | Type              | For attempts   | Room            | Occupan      | cy/Capa    | city R      | egistration<br>Vithdrawal | F              | Registration until               |   |                 |
| Semestral works           | 70          | DOT /                |                         | Eventional Even                 | noce              | (22)           |                 | ex. uace     | ICCC. I    | oom •       |                           |                |                                  |   |                 |
| Student's files           | 25          | <u>FY1/F</u>         | TAUL                    |                                 | JSE IN PT (2022/  | 23)            |                 | Previous     | assessn    | ient:       |                           |                |                                  |   |                 |
| Study resources           |             | B                    | <u>.eg. Hist.</u> 🖗     | ♥ 04.01.23 10:00 ♥ Gaul Aláčová | Course Credit     | All            | <u>TU-1.164</u> | <u>5/-</u>   | <u>9/-</u> | <u>9/-</u>  | Register                  |                | 04.01.23 10:00                   |   |                 |
| Pre-registration          |             | D.C.L                |                         |                                 |                   | ()             |                 |              |            |             |                           |                |                                  |   |                 |
| Graphical pre-            | ZS          | <u>FY1/F</u>         | <u>'IAU3</u>            | Didactics of Clini              | cal Exercise (20) | 22/23)         |                 | Previous     | assessn    | hent:       |                           |                |                                  |   |                 |
| registration >>           |             | B                    | <u>.eg. Hist.</u> 🖗     | © 04.01.23 10:00                | Course Credit     | All            | <u>TU-1.164</u> | <u>4/-</u>   | <u>9/-</u> | <u>9/-</u>  | Register                  |                | 04.01.23 10:00                   |   |                 |
| Study group pre-          |             |                      |                         |                                 |                   |                |                 |              |            |             |                           |                | 01.01.20 10.00                   |   |                 |
| registration              | ZS          | <u>KFA/I</u>         | <u>2TA01</u>            | Functional Move                 | ment Diagnosti    | cs I (2022/2   | 3)              | Previous     | assessn    | nent:       |                           |                |                                  |   |                 |
| Thesis tonics             |             | B                    | <u>leg. Hist.</u> 🖗     | ♥ 05.01.23 09:00                | Examination       | All            | <u>NA-2.06</u>  | <u>10/15</u> | -/-        | -/-         | Withdraw                  |                | 05.01.23 09:00                   |   |                 |
| Final thesis              |             |                      |                         | Stepanova                       |                   |                |                 |              |            |             |                           |                | 05.01.23 09:00                   |   |                 |
| Placiarian abachina       | ZS          | <u>NAN/</u>          | PTA02                   | Anatomy I (2022                 | 2/23)             |                |                 | Previous     | assessn    | nent:       |                           |                |                                  |   |                 |
| Pragianism checking       |             | B                    | <u>leg. Hist.</u> 🖗     | ₽ 17.01.23 10:00                | Course Credit     | All            | TD-NASM         | <u>12/-</u>  | -/-        | -/-         | Withdraw                  | , :            | 16.01.23 10:00                   |   |                 |
| Practices                 |             |                      |                         | © 24.01.23 10:00                | Course Credit     | All            | TD-NASM         | 0/-          | -/-        | -/-         | Registered fr             | in i           | 13.01.23 10:00<br>23.01.23 10:00 |   |                 |
| ECTS departures           |             |                      |                         | Rikalová                        |                   |                | 10 10 011       | -            | '          | <b></b> 0   |                           | nation date    | 20.01.23 10:00                   |   |                 |
| ECTS arrivals             |             |                      |                         | © 07.02.23 10:00                | Course Credit     | All            | TD-NASM         | 0/-          | -/-        | -/-         | Registered fo             | or (           | 06.02.23 10:00                   |   |                 |
| Quality evaluation        |             |                      |                         | SY NKdIUVd                      |                   |                |                 |              |            |             |                           |                | 05.02.25 10:00                   |   |                 |
| Student application forms | ZS          | <u>ZIP/P</u>         | <u>TA02</u>             | First Aid (2022/2               | 3)                |                |                 | Previous     | assessn    | nent:       |                           |                |                                  |   |                 |
| Automatic messages        |             | B                    | <u>leg. Hist.</u> 🖗     | ₹21.12.22 12:00                 | Examination       | All            | FN-150          | 4/6          | -/-        | -/-         | Register                  |                | 20.12.22 12:00                   |   |                 |
| Reminder                  |             |                      |                         | ♥ Večeřa ♥ 21 12 22 12:00       | Take clothes co   | Imfortable for | r providing f   | A/CPR        | -/-        | -/-         |                           |                | 20.12.22 15:00                   |   |                 |
| Viewing files             |             |                      |                         | ♥ Večeřa                        | Take clothes co   | omfortable fo  | r providing f   | A/CPR        | -/-        |             | Register                  |                | 20.12.22 12.00                   |   |                 |
|                           |             |                      |                         |                                 |                   |                |                 |              |            |             |                           |                |                                  |   |                 |

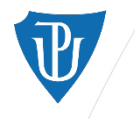

# STAG > My Study > Visualization of Study

**Study Agenda** 

Palacký University information system

P

In the section Visualization of *Study,* you can track the course of your whole study.

On the top, you will find the overall number of required/received/remaining credits.

Below are the credit requirements for each category of courses (obligatory/elective/optional subjects) and their complete list on the right side for every semester and acad. year.

|                         | Welcome N                | ly teaching              | My study           | Browse IS/ST           | AG IS/STAG            | Qua             | lity of te | eachii  | ng Applic                  | ant STAC                   | G Info Porta               | al UP ⊫>                   |                            |                            | N /                        |                            |                |
|-------------------------|--------------------------|--------------------------|--------------------|------------------------|-----------------------|-----------------|------------|---------|----------------------------|----------------------------|----------------------------|----------------------------|----------------------------|----------------------------|----------------------------|----------------------------|----------------|
| Course of study         | Information abo          | out user an <u>d h</u> i | is IS/STAG ro      | les                    |                       |                 |            |         |                            |                            | _                          | -                          |                            | -                          | -                          | -                          |                |
| isualization of study   | ( <b>(</b> )) <b>(</b> ) | *                        |                    |                        |                       |                 | ~ 0        | ₹Info   | © Option to                | SWITCH ROL                 | LES                        | Tuition fees               | still outstand             | ling 1754 days             | of study remai             | ning                       |                |
| emaining obligations    | · <u>_</u>               | "                        |                    | 1                      |                       |                 |            | 4 2.110 | . <u>option c</u>          |                            | Dead                       | line for study:   4.       | . 10. 2029 (still o        | utstanding 2484 (          | lays remaining)            |                            |                |
| edistration for         | Visualization of         | student's stud           | ly plan (S081      | )                      |                       |                 |            |         |                            |                            |                            |                            |                            |                            |                            |                            |                |
| sylsu autori rot        | To finish need 2         | 240 credits. Yo          | ou have 1, ren     | naining 239 🖗          | Comple                | ted, rec        | ognized    | A 44    | < 1<br>70                  | 16                         | 444 2                      | 16                         | 44 3                       | 3                          | 444                        | 4                          | Not so a state |
| aminations              | Study plan ye            | ar                       | H                  | elp Reset              | Current               | ly atten<br>sod | ded        | C       | BIO/PTA01 4                | FYT/PTB01 2                | FYT/PTA21 3                | FYT/PTA31 2                | FYT/PTA33 2                | FYT/PTB31 1                | FYT/PTA41 3                | DET/PTB41 2                | FYT/PT09       |
| y data                  | 2022/2023 (ye            | ar 1) - current          |                    |                        | Pre-reg               | ist.: sele      | cted       | x       | FYT/PTA01 1                | FYT/PTB03 2                | FYT/PTA22 1                | FYT/PTA32 3                | HUM/PTA31 5                | FYT/PTB32 6                | FYT/PTA42 4                | FYT/PTB41 3                |                |
| emestral works          | Dhysiatharan             | War-i 2010               | 2                  |                        | Pre-reg               | ist.: regi      | stered     |         | HUM/PTA01 2<br>HUM/PTA02 2 | FYT/PTB05 1<br>EYT/PTB06 1 | FYT/PTA23 2<br>FYT/PTA24 2 | FYT/PTB21 2<br>FYT/PTB22 3 | KFA/PTA31 3<br>KFA/PTA32 3 | HUM/PTB31 5<br>KEA/PTB31 2 | FYT/PTA43 2<br>FYT/PTA44 2 | FYT/PTB42 2<br>FYT/PTB43 2 |                |
| udent's files           |                          | Physiotheran             | 9)<br>W            |                        |                       | din Aca         | Left       |         | HUM/PTA03 5                | HUM/PTB01 1                | FYT/PTA25 2                | FYT/PTB23 3                | KFA/PTA33 2                | KFA/PTB32 3                | FYT/PTA45 4                | FYT/PTB44 2                |                |
| addine of meo           | Obligatory               | subjects                 |                    |                        | 82                    | P 1P            | 81P        |         | KAT/PTB01 3                | HUM/PTB02 5                | HUM/PTA21 5                | FYT/PTB24 2                | KFA/PTA34 3                | KFA/PTB33 2                | FYT/PTA46 3                | FYT/PTB45 1                |                |
| tudy resources          | The state                | exam                     |                    |                        | 1                     | P 0P            | 1P         |         | KFA/PTA01 2                | KFA/PTB01 2<br>KPK/PTB01 2 | KAT/PTA21 3<br>KEA/PTB21 5 | FYT/PTB25 6<br>FYT/PTB27 2 | KFA/PTA35 2<br>OPD/PTA31 2 | KFA/PTB34 2<br>PAT/PTB31 3 | FYT/PTA52 1<br>KSK/PTA41 2 | FYT/PTB46 2<br>FYT/PTB47 6 |                |
| e-registration          | HQNote: De               | fence of Bachelo         | r diploma thesis   | is integral to the sta | ate exam.             | 2 0             | 22         |         | LBF/PTA03 1                | LBF/PTB01 4                | RAM/PTA21 2                | HUM/PTB21 5                | ORT/PTA31 1                | FYT/PTA47 1                | OSE/PTA41 1                | POA/PTB41 1                |                |
| raphical pre-           | Solution Street Note: Th | e student must a         | cquire at least :  | 22 credits for the wh  | ole period of study l | y passing       | 22<br>]    |         | MNG/PTA01 1                | NAN/PTB02 4                | FYT/PTA26 1                | KFA/PTA21 1                | TRA/PTA31 3                | FYT/PTA50 1                | PRL/PTA41 1                | FYT/PTB48 1                |                |
|                         | Optional s               | ubjects                  |                    |                        | 8                     | 0               | 8          |         | NAN/PTA02 4                | OPD/PTB01 4                | KAT/PTA22 2                | KFA/PTB22 3                | FAR/PTA31 1                | FYT/PTB34 1                | SLP/PTA41 1                | FYT/PTB49 1<br>EVT/DTB50 1 |                |
| gisu auon 🖙             | Note: Th                 | e student must a         | icquire at least 8 | 3 credits for the who  | le period of study by | passing.        |            | × i     | FYT/PTA03 1                | OPD/PTB02 1                | NUN/ P1821 2               | KAT/PTA31 2                | FYT/PTB35 1                |                            | FYT/PTA48 1                | HUM/PTB41 1                |                |
| udy group pre-          |                          |                          |                    |                        |                       |                 |            |         | KAT/PTA01 2                | OSE/FZV01 3                |                            | KAT/PTB21 3                |                            |                            | FYT/PTA49 1                | POA/PTB42 1                |                |
| gistration              |                          |                          |                    |                        |                       |                 |            |         | LCH/PTA01 1                | OSE/FZV02 1                |                            |                            |                            |                            | FYT/PTA51 2                |                            |                |
| esis tonics             |                          |                          |                    |                        |                       |                 |            |         |                            | OSE/FZV03 1<br>OSE/FZV04 1 |                            |                            |                            |                            | FYT/R0706 2                |                            |                |
| nal thesis              |                          |                          |                    |                        |                       |                 |            |         |                            |                            |                            |                            |                            |                            | FYT/R0709 2                |                            |                |
| nai thésis              |                          |                          |                    |                        |                       |                 |            |         |                            |                            |                            |                            |                            |                            |                            |                            |                |
| agiarism checking       |                          |                          |                    |                        |                       |                 |            |         |                            |                            |                            |                            |                            |                            |                            |                            |                |
| actices                 |                          |                          |                    |                        |                       |                 |            |         |                            |                            |                            |                            |                            |                            |                            |                            |                |
| CTS departures          |                          |                          |                    |                        |                       |                 |            |         |                            |                            |                            |                            |                            |                            |                            |                            |                |
| CTS arrivals            |                          |                          |                    |                        |                       |                 |            |         |                            |                            |                            |                            |                            |                            |                            |                            |                |
| uality evaluation       |                          |                          |                    |                        |                       |                 |            |         |                            |                            |                            |                            |                            |                            |                            |                            |                |
| udent application forms |                          |                          |                    |                        |                       |                 |            |         |                            |                            |                            |                            |                            |                            |                            |                            |                |
| utomatic messages       |                          |                          |                    |                        |                       |                 |            |         |                            |                            |                            |                            |                            |                            |                            |                            |                |
| eminder                 |                          |                          |                    |                        |                       |                 |            |         |                            |                            |                            |                            |                            |                            |                            |                            |                |
| iewing files            |                          |                          |                    |                        |                       |                 |            |         |                            |                            |                            |                            |                            |                            |                            |                            |                |
|                         |                          |                          |                    |                        |                       |                 |            |         |                            |                            |                            |                            |                            |                            |                            |                            |                |

Logged user: S

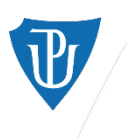

m

MOODL

Palacký University Olomouc

## **Evaluations**

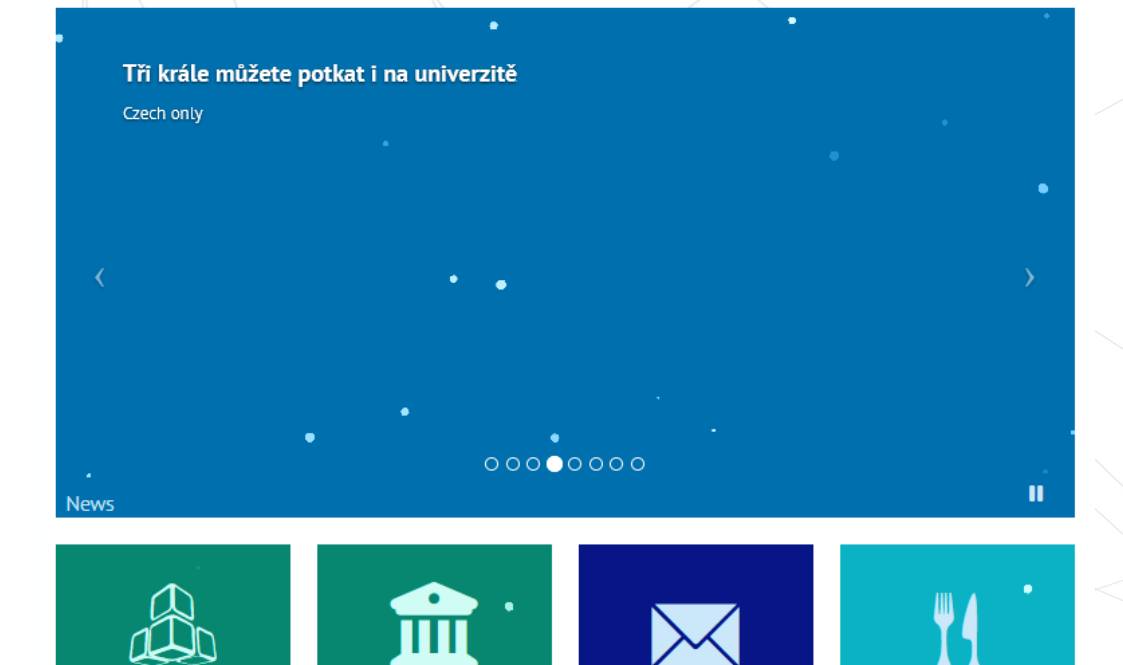

-mail

JPShare

s 🔈

At the end of every semester, students are asked to evaluate their courses and lecturers. The evaluation is anonymous.

Students can assess the content of the course, the teaching style of the lecturer and the difficulty of passing the course. They can also give comments and more detailed feedback to the lecturer.

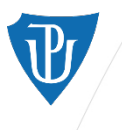

# In case you have any troubles regarding STAG or Portal, consult with your classmates or buddy.

If you have trouble accessing STAG or Portal and there is an error in the system, contact the helpdesk on the link https://helpdesk.upol.cz/